# Kundfaktura – Kundreskontra

# Att administrera kundreskontra i UBW Desktop, Egen meny

Ver 1.0

| Ändringslogg |            |               |                   |
|--------------|------------|---------------|-------------------|
| Version      | Datum      | Användare     | Beskrivning       |
| 1.0          | 2020-11-16 | Helen Nilsson | Uppdaterad manual |
|              |            |               |                   |
|              |            |               |                   |
|              |            |               |                   |
|              |            |               |                   |
|              |            |               |                   |
|              |            |               |                   |
|              |            |               |                   |

Systemmanual UBW Desktop

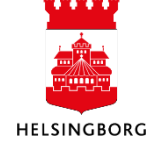

## Innehåll

| 1. Egen meny                                            | 3   |
|---------------------------------------------------------|-----|
| 1.1 Integrationer                                       | 3   |
| 1.1.1 Kontroll före inläsning                           | 3   |
| 1.1.1.1 Inläsning av kunder                             | 4   |
| 1.1.1.2 Rättning av kunder                              | 7   |
| 1.1.1.3 Inläsning efter rättning                        | 7   |
| 1.1.1.4 Kontroll av inlästa kunder                      | 9   |
| 1.1.2 Inläsning av fakturaunderlag                      | .10 |
| 1.1.2.1 Kontroll före inläsning                         | .10 |
| 1.1.2.2 Inläsning av fakturaunderlag                    | .11 |
| 1.1.2.3 Rättning av fakturaunderlag                     | .14 |
| 1.1.2.4 Inläsning efter rättning                        | .15 |
| 1.1.2.5 Kontroll av inlästa fakturaunderlag             | .16 |
| 1.1.2.6 Fakturering                                     | .17 |
| 1.1.3 Medgivande                                        | .21 |
| 1.1.3.1 Registrera medgivande                           | .21 |
| 1.1.3.2 Ändra medgivande                                | .23 |
| 1.1.3.2.1 Avsluta medgivande                            | .24 |
| 1.1.3.2.2 Ändra konto                                   | .25 |
| 1.1.3.3 Produktion av fil medgivande                    | .25 |
| 1.1.3.4 Läs medgivandeavisering                         | .27 |
| 1.1.4 Betalningsuppdrag                                 | .28 |
| 1.1.4.1 Förslag betalningskrav                          | .29 |
| 1.1.4.2 Underhåll av förslag betalningskrav             | .30 |
| 1.1.4.3 Bekräftelse betalningskrav                      | .31 |
| 1.1.4.4 Produktion av fil betalningskrav                | .32 |
| 1.1.4.5 Produktion av fil Makulering / Ändringsunderlag | .34 |
| 1.1.4.6 Underhåll av betalningskrav                     | .36 |
| 1.1.4.7 Inläsning betalningsuppdrag                     | .37 |

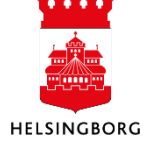

## 1. Egen meny

Allra högst upp i menyfönstret i UBW Desktop hittar du **Egen meny**. Här har staden samlat menyobjekt som finns på olika ställen i menyträdet, men där det underlättar för användaren att få dem samlade/grupperade utifrån de steg man tar i olika arbetsprocesser. Exempelvis hittar du här de menyobjekt du behöver för att kunna jobba med inläsning av filer från försystem.

Exakt vad din Egen meny innehåller beror av din behörighet och den klient du tillhör. Egen meny administreras via systemadministrationen.

#### **1.1 Integrationer**

En stor del av de fakturor som skickas från staden har sitt ursprung i olika verksamhetssystem. Verksamhetssystemen skapar filer med kunduppgifter och fakturaunderlag. Först läser man in kunduppgifter som lagras i kundregister. Därefter läser man in fakturaunderlagen.

Varje integration har en egen mapp. Var och en av dessa mappar innehåller samma underrubriker/moment. Du kommer endast se de integrationer som är kopplade till din klient. T ex Fri, Procapita, Ecos eller ByggR m fl). I denna manual använder vi integrationen Alk-T som exempel.

Inläsning från Nilex sker via excelerator och sedan startar processen från punkt 1.1.2.3.

#### 1.1.1 Kontroll före inläsning

Innan du startar inläsning av kunder från ett försystem, kontrollera att det inte ligger något gammalt kvar i rättning av kunder.

Klicka på:

- 1. Egen meny
- 2. Integrationer Välj Försystem
- 3. Inläsning av kunder
- 4. 2. Rättning av kunder från

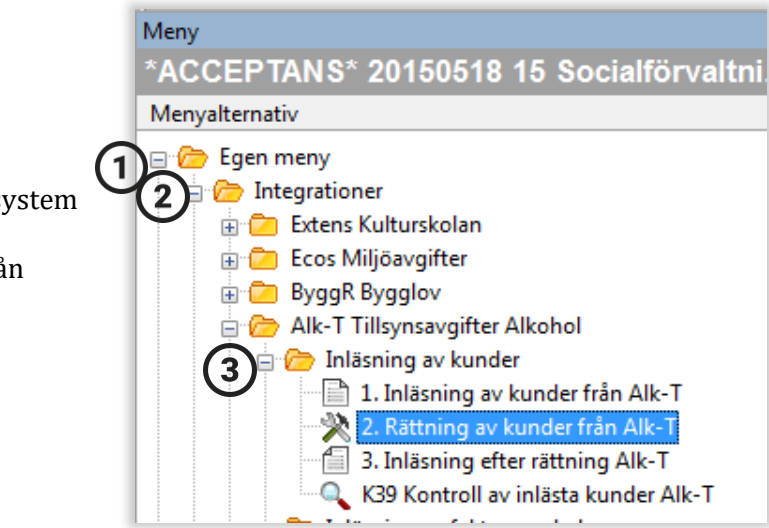

Tryck direkt **F7** för att söka fram eventuella kunder som inte är rättade.

| Menvalternativ                     |   | 4 |   |   |         |          |         |  |  |  |
|------------------------------------|---|---|---|---|---------|----------|---------|--|--|--|
|                                    | _ |   | F | С | Företag | Resk.typ | Resk.gr |  |  |  |
| 🖃 🗁 Egen meny                      | * | 2 | - |   |         |          |         |  |  |  |
| 😑 🗁 Integrationer                  |   | 1 |   |   |         |          |         |  |  |  |
| 🗄 🗀 Extens Kulturskolan            |   | 2 |   |   |         |          |         |  |  |  |
| 🗄 🗁 Ecos Miljöavgifter             |   | 2 |   |   |         |          |         |  |  |  |
| 🗄 🗀 ByggR Bygglov                  |   |   |   |   |         |          |         |  |  |  |
| 😑 🇁 Alk-T Tillsynsavgifter Alkohol |   | 5 |   |   |         |          |         |  |  |  |
| 😑 🗁 Inläsning av kunder            |   | 6 |   |   |         |          |         |  |  |  |
| 1. Inläsning av kunder från Alk-T  |   |   |   |   |         |          |         |  |  |  |

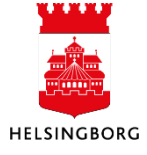

Om där finns kunder här och du vill radera dessa så markera raderna längst ut till vänster (1,2,3,4 osv, raderna blir nu svartmarkerade). Välj sedan **Radera rad** i verktygsmenyn.

Raderna du markerade kommer nu att ha ett streck istället för siffror längst ute till vänster.

Tryck **F12** eller 🔚 för att spara.

Ska du rätta något som är fel gör du det enkelt genom att ändra direkt raden. Om t ex org.nr är fel, ställer du dig i den cellen och rättar.

|   | 1<br>Ana | <b>5 2. R</b> ä<br>alys Ut | <b>ittning</b><br>tökad | av kunde<br>Mall Ny | <b>r från Al</b><br>/ länk Ord | ×<br>na länkar |             | - 12            |                           |      |      |            |                  |             |      |            |         |
|---|----------|----------------------------|-------------------------|---------------------|--------------------------------|----------------|-------------|-----------------|---------------------------|------|------|------------|------------------|-------------|------|------------|---------|
| İ |          | F                          | С                       | Företag             | Resk.typ                       | Resk.gr        | Reskontranr | Alt. resk. ref. | Resk.namn                 | Giro | IBAN | Bonusgrupp | Respit<br>rabatt | Clearingkod | Krav | Org.nr     | T       |
|   |          | •                          |                         |                     |                                |                |             |                 |                           |      |      |            |                  |             |      |            |         |
|   | 1        | 1                          | U                       | 15                  | R                              | 56             | 1500120     |                 | Bawers Pizzeria & Rest HB |      |      |            | 0                |             | 0    | 9696836577 | <b></b> |
|   | 2        | 1                          | U                       | 15                  | R                              | 56             | 1500121     |                 | AB Tegel i Rydebäck       |      |      |            | 0                |             | 0    | 5566855358 | 1 C     |
|   | 3        | 1                          | U                       | 15                  | R                              | 56             | 1500122     |                 | Namjai Thai AB            |      |      |            | 0                |             | 0    | 5568832181 | 1.0     |
|   | 4        | 1                          | U                       | 15                  | R                              | 56             | 1500123     |                 | SSRS Marina AB            |      |      |            | 0                |             | 0    | 5562625938 | •       |

Tryck **F12** eller klicka på spara **1** 

**OBS:** Har rättningar gjorts måste de läsas in, innan man läser in nya kunder. Se i punkt 1.1.1.3 Inläsning efter rättning.

#### 1.1.1.1 Inläsning av kunder

Klicka på Egen Meny > Integrationer > Välj försystem > 1. Inläsning av kunder

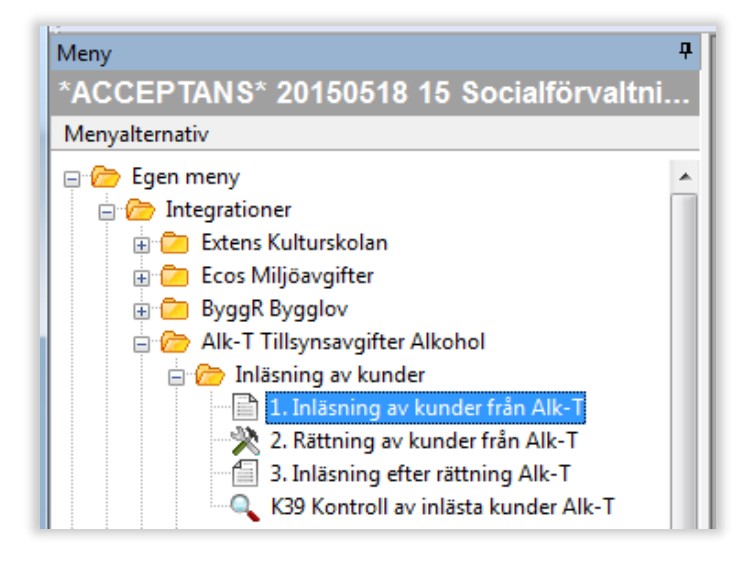

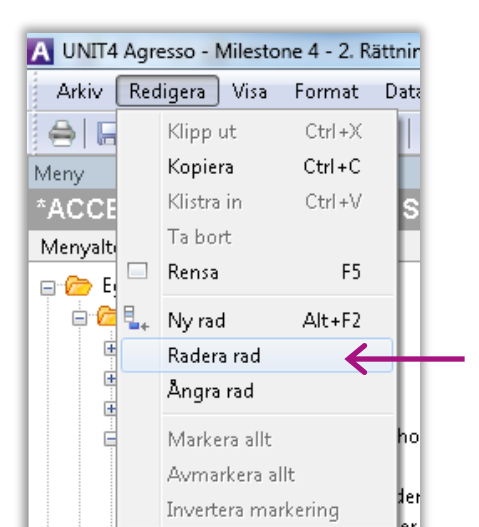

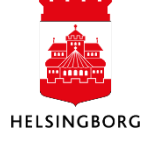

När en fil har skapats i försystemet som kan läsas in i UBW sker avisering via epost. Kopiera filnamnet du fått i mailet eller fyll i filnamnet i kolumnerna Parameter-Filnamn/Värde. Ta även med filtypsändelsen (i exemplet nedan .txt).

| 15 (I) | /IPK39) 1. Inläsning av kunder f | rån Alk-T 📃 🗖 💌     |
|--------|----------------------------------|---------------------|
| Visa   | dolda parametrar Skapa rapp      | ortvariant 🗳        |
| Variar | nt                               | •]                  |
|        | Parameter                        | Värde               |
| 1      | Kopior                           | 1                   |
| 2      | Serverkö                         | Serial Report Queue |
| 3      | Prioritet                        | 0                   |
| 4      | Skrivare                         | DEFAULT             |
| 5      | E-postbekräftelse                |                     |
| 6      | E-postdistribution               |                     |
| 7      | Status                           | N                   |
| 8      | Startdatum                       |                     |
| 9      | Starttid                         |                     |
| 10     | Utdatatyp                        | Välj autom.         |
| 11     | Filnamn                          | K3915060401 tyt     |

För att starta inläsningen tryck **F12** eller klicka på spara

När filen är sparad kommer en ruta upp med ordernr. Tryck OK.

För att se resultatet av inläsningen, klicka på ikonen för **Underhåll av beställda rapporter** i verktygsmenyn.

| H   | sa at       | [] []] Σ    | Γ <sub>ρ</sub> , β | ♣   🖻    |      | b l             | +            | <b>→ 0 </b> [ |
|-----|-------------|-------------|--------------------|----------|------|-----------------|--------------|---------------|
|     | Underhåll   | av beställe | da rappor.         | ×        |      |                 |              |               |
| Ana | alys Utökad | Mall Utsk   | rift rappo         | rt Skriv | ut r | apport (server) | Utskrift rap | portlogg Vi   |
|     | Anv         | Rapport     | Ordernr            | Status   | Ρ    | Schemalagt      | Avslutat     | Serverkö      |
| ?   | ANNI1017    |             |                    |          |      | 2015-08-12      |              |               |
| 1   | ANNI1017    | CS15        | 70                 | Т        | 0    | 2015-08-12      | 2015-08-12   | DEFAULT       |
| 2   | ANNI1017    | CS15        | 69                 | Т        | 0    | 2015-08-12      | 2015-08-12   | DEFAULT       |
| 3   | ANNI1017    | IMPK41      | 6                  | Т        | 0    | 2015-08-12      | 2015-08-12   | DEFAULT       |
| 4   | ANNI1017    | CS15        | 68                 | Т        | 0    | 2015-08-12      | 2015-08-12   | DEFAULT       |
| 5   | ANNI1017    | CS15        | 67                 | Т        | 0    | 2015-08-12      | 2015-08-12   | DEFAULT       |
| 6   | ANNI1017    | IMPK39      | 12                 | Т        | 0    | 2015-08-12      | 2015-08-12   | DEFAULT       |

Vid vissa inläsningar startar först en rapport som heter IMP + ID på integrationen t.ex. IMPK39. Denna rapport startar i sin tur en CS15. Vid vissa inläsningar så ser man endast CS15.

Om rapporten inte är klar när du kommit in i **Underhåll av beställda** *rapporter* (det står i så fall N eller W i statusfältet) - tryck **F7** för att uppdatera.

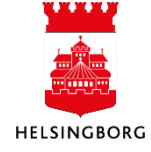

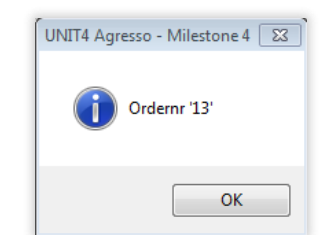

Dubbelklicka på CS15 för att erhålla en fellista och en sammanställning på inläsningen.

IMP-rapporten är den förrutin som matchar organisationsnummer/personnummer mot befintliga kunder i kundregistret. CS15 är den rapport som läser in uppdateringar och nya kunder.

Den första listan visar fel i filen som gör att kunden inte kan läsas in t ex ogiltigt postnummer.

| C:\Users\SCALU1~1\AppData\Local\Temp\5\cs15a_63.lis (GENERIC form) - Agresso Print |                             |                                             |                                 |           |    |
|------------------------------------------------------------------------------------|-----------------------------|---------------------------------------------|---------------------------------|-----------|----|
| File Edit Form View Help                                                           |                             |                                             |                                 |           |    |
|                                                                                    |                             |                                             |                                 |           |    |
| Rapport : CS15<br>Företag : 15<br>Anv : AGRCL                                      | *ACCEPTANS*                 | Socialförval<br>20150518 15<br>Inläsning av | tningen<br>Socialförv<br>kunder | altningen | •  |
| NAME                                                                               |                             | COMPANY                                     | AP/AR                           | APAR ID   |    |
| Bawers Pizzeria & Rest HB                                                          |                             | 15                                          | R                               | 1500120   | Ξ  |
| ERROR IN FULL RECORD                                                               |                             |                                             |                                 |           |    |
| Illegal value (257 70) in column 'zip_code'                                        |                             |                                             |                                 |           | -  |
|                                                                                    |                             |                                             |                                 |           | P. |
| Ready                                                                              | 186 Courier New 12.60,10.08 | Portrait                                    |                                 |           |    |

Den andra listan visar vilka kunder som uppdaterats och vilka kunder som är nya.

| C:\Users\SCALU1~1\AppData\Local\Temp\5\cs15b_63.lis (GENERIC form) - Agres | so Print                    |              |              |            | ×  |
|----------------------------------------------------------------------------|-----------------------------|--------------|--------------|------------|----|
| File Edit Form View Help                                                   |                             |              |              |            |    |
|                                                                            |                             |              |              |            |    |
| Rapport : CS15                                                             |                             | Socialförv   | altningen    |            |    |
| Företag : 15                                                               | *ACCEPTANS:                 | * 20150518 1 | 5 Socialförv | valtningen |    |
| Anv : AGRCL                                                                |                             | Inläsning    | av kunder    |            |    |
| NAME                                                                       |                             | COMPANY      | AP/AR        | APAR ID    |    |
|                                                                            |                             |              |              |            |    |
| AB Faluni Hotels                                                           |                             | 15           | R            | 1500009    |    |
| Annars i Hbg AB                                                            |                             | 15           | R            | 1500010    | -  |
| ·                                                                          |                             |              |              |            | ۱. |
| Ready                                                                      | 186 Courier New 12.60,10.08 | Portrait     |              |            | /  |

| C:\Users\SCALU1~1\AppData\Local\Temp\5\cs15b_45.lis (GENERIC form) - Agresso Print |          |       |         | • ×   |
|------------------------------------------------------------------------------------|----------|-------|---------|-------|
| File Edit Form View Help                                                           |          |       |         |       |
|                                                                                    |          |       |         |       |
| NEW RECORDS                                                                        |          |       |         |       |
| NAME                                                                               | COMPANY  | AP/AR | APAR ID |       |
| Svensson Cato, Anton                                                               | 11       | R     | 1100012 | -     |
| Svensson, Caroline                                                                 | 11       | R     | 1100013 |       |
| Gözüoglu, Nevruz Zilan Leyla                                                       | 11       | R     | 1100014 |       |
|                                                                                    |          |       |         |       |
| Ready [186]Courier New [12.60,10.08                                                | Portrait |       |         | - //. |

€

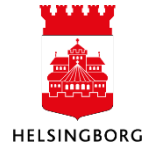

#### 1.1.1.2 Rättning av kunder

Klicka på:

- 1. Egen meny
- 2. Integrationer Välj Försystem
- 3. Inläsning av kunder
- 4. 2. Rättning av kunder

| Π |
|---|
|   |
|   |
|   |
|   |
|   |
|   |
|   |
|   |
|   |

Tryck direkt F7 för att söka fram kunder som har blivit stoppade vid inläsningen. Här kan du rätta de felaktiga kunduppgifterna. T ex att byta ut ett felaktigt postnummer.

När ändringen är gjord tryck **F12** eller klicka på spara

|   | 1<br>Ana | <b>2. R</b> ä<br>lys Ut | <b>ttning</b><br>ökad l | av kunde<br>Mall Ny | <b>r från Al</b><br>/ länk Ord | ×<br>na länkar |             |                 |                           |      |      |            |                  |             |      |            |
|---|----------|-------------------------|-------------------------|---------------------|--------------------------------|----------------|-------------|-----------------|---------------------------|------|------|------------|------------------|-------------|------|------------|
| Γ |          |                         | с                       | Företag             | Resk.typ                       | Resk.gr        | Reskontranr | Alt. resk. ref. | Resk.namn                 | Giro | IBAN | Bonusgrupp | Respit<br>rabatt | Clearingkod | Krav | Org.nr     |
|   |          | -                       |                         |                     |                                |                |             |                 |                           |      |      |            |                  |             |      |            |
|   | 1        | 1                       | U                       | 15                  | R                              | 56             | 1500120     |                 | Bawers Pizzeria & Rest HB |      |      |            | 0                |             | 0    | 9696836577 |
|   | 2        | 1                       | U                       | 15                  | R                              | 56             | 1500121     |                 | AB Tegel i Rydebäck       |      |      |            | 0                |             | 0    | 5566855358 |
|   | 3        | 1                       | U                       | 15                  | R                              | 56             | 1500122     |                 | Namjai Thai AB            |      |      |            | 0                |             | 0    | 5568832181 |
|   | 4        | 1                       | U                       | 15                  | R                              | 56             | 1500123     |                 | SSRS Marina AB            |      |      |            | 0                |             | 0    | 5562625938 |

Om postnumret är korrekt men saknas i UBWs postnummerkatalog kan du själv lägga upp postnumret i systemet, eller kontakta din systemförvaltare.

Tänk på! Gör Du några rättningar i UBW så gör samma rättning i försystemet. Annars kommer samma fel igen nästa gång du läser in kunder.

1.1.1.3 Inläsning efter rättning När alla felaktiga kunder rättats i underhållet ska de läsas in i UBW.

Klicka på:

- 1. Egen meny
- 2. Integrationer Välj Försystem
- 3. Inläsning av kunder
- 4. 3. Inläsning efter rättning

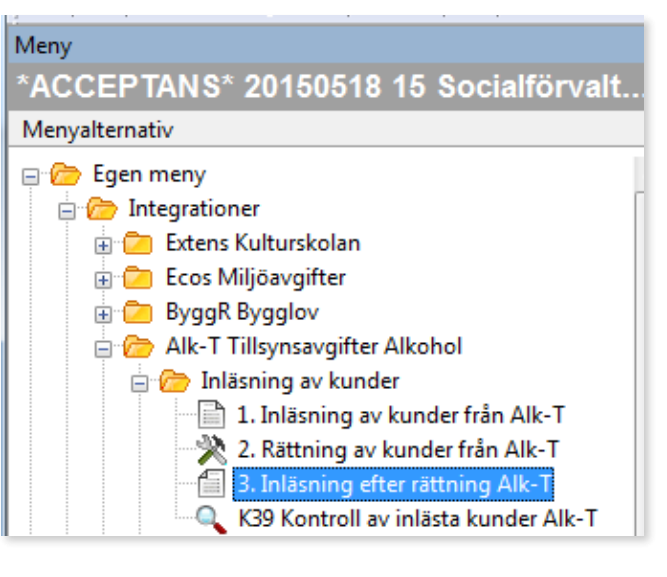

För att starta inläsningen tryck **F12** eller klicka på spara

|    | Parameter          | Värde               |
|----|--------------------|---------------------|
| 1  | Kopior             | 1                   |
| 2  | Serverkö           | Serial Report Queue |
| 3  | Prioritet          | 0                   |
| 4  | Skrivare           | DEFAULT             |
| 5  | E-postbekräftelse  |                     |
| 6  | E-postdistribution |                     |
| 7  | Status             | N                   |
|    | Startdatum         |                     |
| 9  | Starttid           |                     |
| 10 | Utdatatyp          | Välj autom.         |
| 14 | Tilldela uppgift   | $\boxtimes$         |

När filen är sparad kommer en ruta upp med nytt ordernr, tryck OK.

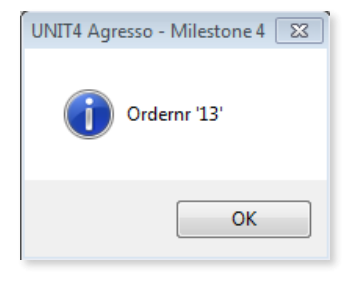

I denna körning blir det ingen IMP-rapport utan endast en CS15. Kontrollera att det inte blir någon fellista i **Underhåll av beställda rapporter**. Kvarstår något fel får du rätta och starta inläsning efter rättning på nytt.

|                                                                                       |                                   |         | <b>↓</b> |        |   |            |            |                       |  |  |  |  |  |
|---------------------------------------------------------------------------------------|-----------------------------------|---------|----------|--------|---|------------|------------|-----------------------|--|--|--|--|--|
| <b>▶</b> I                                                                            | 영 한 🔳                             | Σ       | D 2 .    | \$ G   |   | 6          | •          | • <b>→</b>   <b>0</b> |  |  |  |  |  |
|                                                                                       | 🔝 Underhåll av beställda rappor 🔀 |         |          |        |   |            |            |                       |  |  |  |  |  |
| Analys Utökad Mall Utskrift rapport Skriv ut rapport (server) Utskrift rapportlogg Vi |                                   |         |          |        |   |            |            |                       |  |  |  |  |  |
| _                                                                                     | Anv                               | Rapport | Ordernr  | Status | Р | Schemalagt | Avslutat   | Serverkö              |  |  |  |  |  |
| ?                                                                                     | ANNI1017                          |         |          |        |   | 2015-08-12 |            |                       |  |  |  |  |  |
| 1                                                                                     | ANNI1017                          | CS15    | 68       | т      | 0 | 2015-08-12 | 2015-08-12 | DEFAULT               |  |  |  |  |  |
| 2                                                                                     | ANNI1017                          | CS15    | 67       | т      | 0 | 2015-08-12 | 2015-08-12 | DEFAULT               |  |  |  |  |  |
| 3                                                                                     | ANNI1017                          | IMPK39  | 12       | Т      | 0 | 2015-08-12 | 2015-08-12 | DEFAULT               |  |  |  |  |  |

Dubbelklicka på CS15 för att kontrollera ytterligare fel.

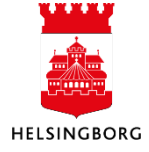

#### 1.1.1.4 Kontroll av inlästa kunder

När alla kunder är inlästa kan man söka fram dem med hjälp av en browserfråga.

Klicka på:

- 1. Egen meny
- 2. Integrationer Välj Försystem
- 3. Inläsning av kunder
- 4. Kontroll av inlästa kunder

Ange det datum då kunderna lästes in. Du får dagens datum som förslag men detta kan ändras.

Klicka på OK så startar sökningen.

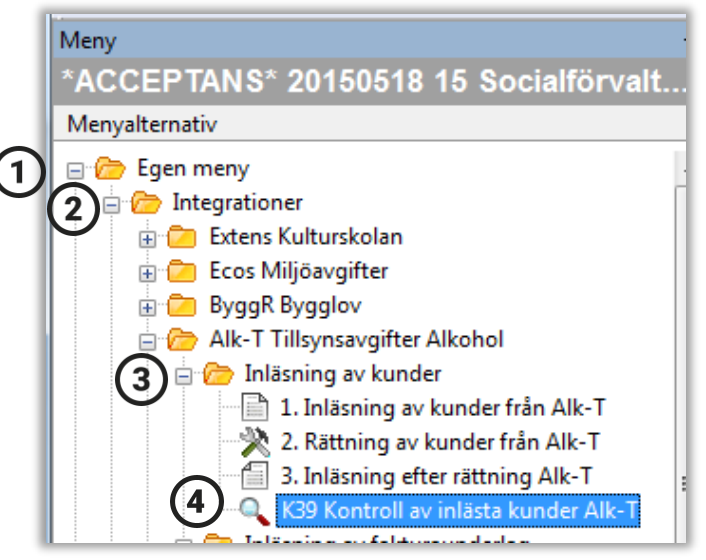

| ) A | Ange parametrar |          |            |      | X      |
|-----|-----------------|----------|------------|------|--------|
|     | Kolumnnamn      | Тур      | Från       | Till | ОК     |
| 1   | 1 Uppdaterat    | lika med | 2015-07-16 |      |        |
|     |                 |          |            |      | Avbryt |
|     |                 |          |            |      |        |
|     |                 |          |            |      |        |
|     |                 |          |            |      |        |
|     |                 |          |            |      |        |
|     |                 |          |            |      |        |
|     |                 |          |            |      |        |
|     |                 |          |            |      |        |
|     |                 |          |            |      |        |

| 1 - Inställn. × 2 - Sökvilk 3 - Resultat |           |       |         |                           |                     |                                 |            |             |  |  |  |  |  |
|------------------------------------------|-----------|-------|---------|---------------------------|---------------------|---------------------------------|------------|-------------|--|--|--|--|--|
|                                          | Kundgrupp | Antal | Kundnr  | Namn                      | Organisationsnummer | Adress                          | Postnummer | Ort         |  |  |  |  |  |
| 80                                       | 56        | 1     | 1500116 | Skeppskrögarna AB         | 5566743760          | Kungsgatan 11                   | 252 21     | HELSINGBORG |  |  |  |  |  |
| 09                                       | 56        | 1     | 1500117 | Solokaffe AB              | 5565976056          | Box 22372                       | 250 25     | HELSINGBORG |  |  |  |  |  |
| 10                                       | 56        | 1     | 1500118 | Stampus                   | 8430033418          | Box 882                         | 251 08     | HELSINGBORG |  |  |  |  |  |
| 11                                       | 56        | 1     | 1500119 | Sugoi City AB             | 5569444259          | Marknadsvägen 9                 | 260 36     | ÖDÅKRA-VÄLA |  |  |  |  |  |
| 12                                       | 56        | 1     | 1500120 | Bawers Pizzeria & Rest HB | 9696836577          | Frösögatan 9                    | 254 43     | HELSINGBORG |  |  |  |  |  |
| 13                                       | 56        | 1     | 1500121 | AB Tegel i Rydebäck       | 5566855358          | Ytterövägen, Rydebäcks Herrgård | 252 21     | HELSINGBORG |  |  |  |  |  |
| 14                                       | 56        | 1     | 1500122 | Namjai Thai AB            | 5568832181          | Box 16                          | 252 20     | HELSINGBORG |  |  |  |  |  |
| 15                                       | 56        | 1     | 1500123 | SSRS Marina AB            | 5562625938          | Box 1013                        | 253 60     | RAMLÖSA     |  |  |  |  |  |
| Σ                                        |           | 115   | 1       |                           |                     |                                 |            |             |  |  |  |  |  |

Här kan du se hur många kunder som lästs in och stämma av mot försystemet.

Om du vill ändra kolumnordning i rapporten gör du det i

Sökväg: UBW Ekonomi > Kundreskontra > Kundregister > Kund > Avstämning inlästa kunder

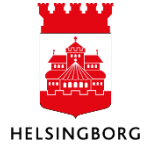

#### 1.1.2 Inläsning av fakturaunderlag

**Sökväg:** Egen Meny > Integrationer > Välj försystem > Inläsning av fakturaunderlag

1.1.2.1 Kontroll före inläsning

Innan du startar inläsning av fakturaunderlag, kontrollera att det inte ligger något kvar i underhållet.

Klicka här:

- 1. Egen meny
- 2. Integrationer Välj Försystem
- 3. Inläsning av fakturaunderlag
- 4. 2. Rättning av fakturaunderlag

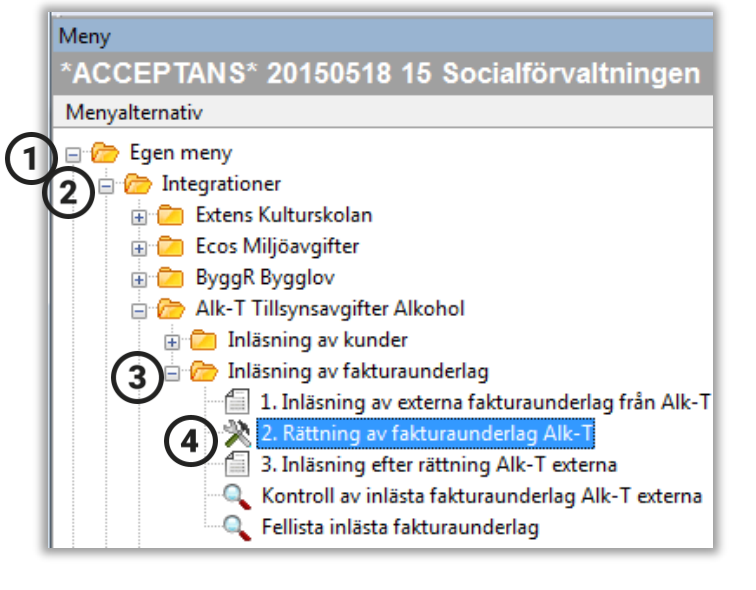

| 1<br>Ana | Is 2. Rättning av fakturaunderla ×       Analys Utökad Mall       Ny länk       Ordna länkar |            |          |             |         |           |              |                     |  |  |  |  |  |
|----------|----------------------------------------------------------------------------------------------|------------|----------|-------------|---------|-----------|--------------|---------------------|--|--|--|--|--|
|          | Konto                                                                                        | Beställare | Belopp   | Beloppstyp  | Resk.nr | Resk.namn | Extern ref   | Beskrivning         |  |  |  |  |  |
| ?        |                                                                                              |            |          |             |         |           |              |                     |  |  |  |  |  |
| 1        |                                                                                              |            | 0,00     |             | 1500124 |           | 201506030923 |                     |  |  |  |  |  |
| 2        | 3115                                                                                         |            | 2 500,00 | $\boxtimes$ |         |           |              | Tillsynsavgift 2015 |  |  |  |  |  |
| 3        |                                                                                              |            | 0,00     |             |         |           |              |                     |  |  |  |  |  |
| 4        |                                                                                              |            | 0,00     |             |         |           |              |                     |  |  |  |  |  |
| 5        |                                                                                              |            | 0,00     |             |         |           |              |                     |  |  |  |  |  |

Tryck direkt **F7** för att söka fram eventuella fakturaunderlag som inte är rättade.

Om där finns fakturaunderlag här och du vill radera dessa så markera raderna längst ut till vänster (1,2,3,4 osv). Välj sedan **Radera rad** under **Redigera** i verktygsmenyn.

Raderna du markerade kommer nu att ha ett streck istället för siffror längst ute till vänster.

Tryck **F12** eller **III** för att spara.

Ska du rätta något som är fel gör du det enkelt genom att klicka på den cell som ska rättas.

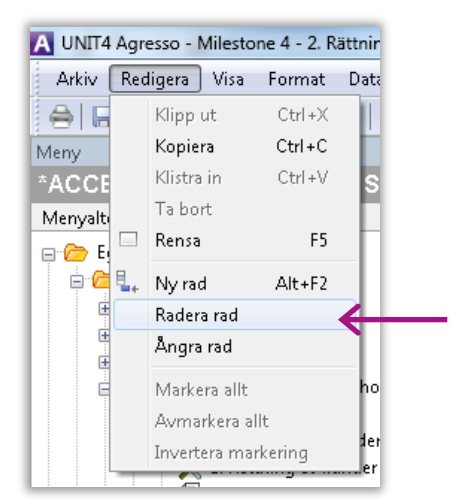

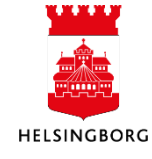

| ſ  | Image: Second Second |       |            |          |             |         |           |              |                     |  |  |  |
|----|----------------------------------------------------------------------------------------------------|-------|------------|----------|-------------|---------|-----------|--------------|---------------------|--|--|--|
| 1  |                                                                                                    | Konto | Beställare | Belopp   | Beloppstyp  | Resk.nr | Resk.namn | Extern ref   | Beskrivning         |  |  |  |
|    |                                                                                                    |       |            |          |             |         |           |              |                     |  |  |  |
| 11 | 1                                                                                                    |       |            | 0,00     |             | 1500124 |           | 201506030923 |                     |  |  |  |
|    | 2                                                                                                    | 3115  |            | 2 500,00 | $\boxtimes$ |         |           |              | Tillsynsavgift 2015 |  |  |  |
|    | 3                                                                                                    |       |            | 0,00     |             |         |           |              |                     |  |  |  |
|    | 4                                                                                                    |       |            | 0,00     |             |         |           |              |                     |  |  |  |
| U  | 5                                                                                                    |       |            | 0,00     |             |         |           |              |                     |  |  |  |

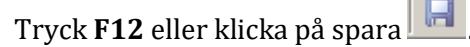

Har rättningar gjorts måste dessa rättningar läsas in innan man läser in nya fakturaunderlag. Se i punkt 1.1.2.4 Inläsning efter rättning.

#### 1.1.2.2 Inläsning av fakturaunderlag

Klicka på:

- 1. Egen meny
- 2. Integrationer Välj Försystem
- 3. Inläsning av fakturaunderlag
- 4. 1. Inläsning av externa fakturaunderlag från

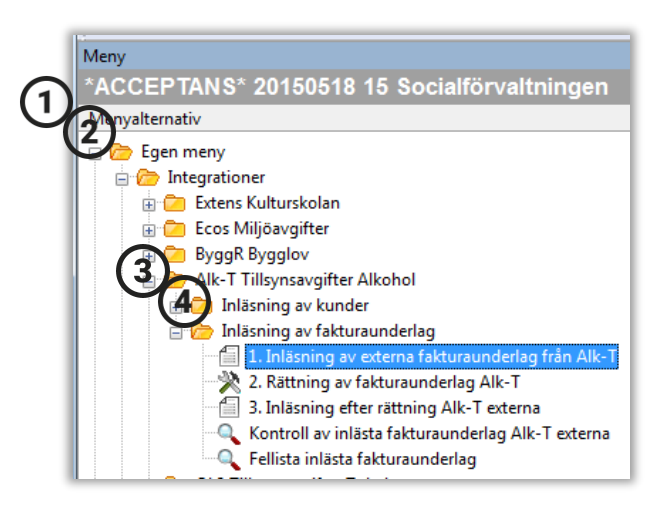

När en fil har skapats i försystemet sker avisering via epost.

- Kopiera filnamnet eller fyll i filnamnet på raden Filnamn.
- Ta med filtypsändelsen (i detta exempel .txt).
- Ange buntnummer (filnamnet utan .txt)
- Ange period fakturaunderlag ska läsas in i.

|      | A TABLE A TABLE AND A TABLE AND A | adada Albart a dama dama |  |  |  |  |  |  |
|------|-----------------------------------|--------------------------|--|--|--|--|--|--|
| anar | Parameter                         | Värde                    |  |  |  |  |  |  |
| 1    | Kopior                            | 1                        |  |  |  |  |  |  |
| 2    | Serverkö                          | Serial Report Queue      |  |  |  |  |  |  |
| 3    | Prioritet                         | 0                        |  |  |  |  |  |  |
| 4    | Skrivare                          | DEFAULT                  |  |  |  |  |  |  |
| 5    | E-postbekräftelse                 |                          |  |  |  |  |  |  |
| 6    | E-postdistribution                |                          |  |  |  |  |  |  |
| 7    | Status                            | N                        |  |  |  |  |  |  |
| 8    | Startdatum                        |                          |  |  |  |  |  |  |
| 9    | Starttid                          |                          |  |  |  |  |  |  |
| 10   | Utdatatyp                         | Vālj autom.              |  |  |  |  |  |  |
| 12   | Filnamn                           | k4015060401.txt          |  |  |  |  |  |  |
| 13   | Bunt ID                           | K4015060401              |  |  |  |  |  |  |
| 14   | Bokföringsperiod                  | 201507                   |  |  |  |  |  |  |

För att starta inläsningen tryck **F12** eller klicka på spara

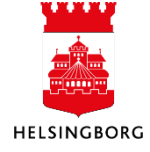

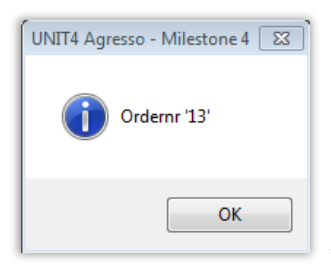

När filen är sparad kommer en ruta upp med nytt ordernr, tryck OK.

För att se resultatet av rapporten, klicka på ikonen för **Underhåll av beställda rapporter** i verktygsmenyn. Rapporten som startar heter LG04. Klicka på raden för att se eventuell fellista.

| Þ   | ▶   G ⊅   ■   <b>u</b>   Σ 🗈 🔊 会   📼   🌇 |            |           |            |          |      |                 |              |              |  |  |  |
|-----|------------------------------------------|------------|-----------|------------|----------|------|-----------------|--------------|--------------|--|--|--|
|     | 🔢 Underhåll av beställda rappor 🗙        |            |           |            |          |      |                 |              |              |  |  |  |
| 17  | Ana                                      | lys Utökad | Mall Utsk | rift rappo | rt Skriv | ut r | apport (server) | Utskrift rap | portlogg Vi: |  |  |  |
| Anv |                                          |            | Rapport   | Ordernr    | Status   | Ρ    | Schemalagt      | Avslutat     | Serverkö     |  |  |  |
|     | ?                                        |            |           |            |          |      |                 |              |              |  |  |  |
|     | 1                                        | ANNI1017   | LG04      | 118        | Т        | 0    | 2015-09-02      | 2015-09-02   | DEFAULT      |  |  |  |

Rapport LG04 visar här ett exempel på fel i dim 6 (motpart) i filen som ska rättas.

| C:\Users\S  | CALU1~1\AppData\Loca                                                                                        | I\Temp\5\lg04a_98.lis (GENERIC form) - Agresso | Print                                |  |  |  |  |  |  |  |
|-------------|----------------------------------------------------------------------------------------------------|------------------------------------------------|--------------------------------------|--|--|--|--|--|--|--|
| File Edit F | Form View Help                                                                                              |                                                |                                      |  |  |  |  |  |  |  |
| 🖻 🖨 🖪       | . 🗛 🖻 🖃                                                                                                    |                                                |                                      |  |  |  |  |  |  |  |
| Rapport     | apport : LG04 Socialförvaltningen Sida: 1<br>öretag : 15 *ACCEPTANS* 20150518 15 Socialförvaltningen 150618 |                                                |                                      |  |  |  |  |  |  |  |
| Anv         | Anv : JOBL1004K42 Inläsning av fakturaunderlag OL2 externa 12:10:14                                         |                                                |                                      |  |  |  |  |  |  |  |
| TT 01       | rdernr Rad                                                                                                  | Sekv.nr Fält                                   | Beskrivning                          |  |  |  |  |  |  |  |
| 42          | 1                                                                                                    | dim_value_6                                    | incorrect header dim_value_6         |  |  |  |  |  |  |  |
| 42          | 2                                                                                                    | dim_value_6                                    | incorrect header dim_value_6         |  |  |  |  |  |  |  |
| 42          | 3                                                                                                    | dim_value_6                                    | incorrect header dim_value_6         |  |  |  |  |  |  |  |
| Ready       |                                                                                                    |                                                | 186 Courier New 12.60,10.08 Portrait |  |  |  |  |  |  |  |

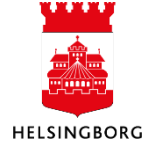

## Administrera kundreskontra i UBW Egen meny Systemmanual UBW Desktop Kundreskontra

#### Du kan även söka fram felen via browsermallen Fellista inlästa fakturaunderlag

Klicka på:

- 1. Egen meny
- 2. Integrationer Välj Försystem
- 3. Inläsning av fakturaunderlag
- 4. Fellista inlästa fakturaunderlag

|                                |                                                    | _ |
|--------------------------------|----------------------------------------------------|---|
|                                | Meny                                               |   |
|                                | *ACCEPTANS* 20150518 15 Socialförvaltningen        |   |
|                                | Menyalternativ                                     |   |
| $\mathbf{G}$                   | 🖃 🍘 Egen meny                                      |   |
| $\mathbf{\mathbf{\nabla}}_{1}$ | 🚡 😑 🗁 Integrationer                                | ſ |
|                                | 🕑 🗉 🛅 Extens Kulturskolan                          |   |
|                                | 🗉 🔁 Ecos Miljöavgifter                             |   |
|                                | 🔠 🗀 ByggR Bygglov                                  |   |
|                                | 😑 🗁 Alk-T Tillsynsavgifter Alkohol                 |   |
|                                | 🖃 🧰 Inläsning av kunder                            |   |
|                                | 👩 🖃 🗁 Inläsning av fakturaunderlag                 |   |
|                                | 1. Inläsning av externa fakturaunderlag från Alk-T |   |
|                                |                                                    |   |
|                                | 🗂 3. Inläsning efter rättning Alk-T externa        |   |
|                                | Kontroll av inlästa fakturaunderlag Alk-T externa  |   |
|                                | 4 Fellista inlästa fakturaunderlag                 |   |
|                                | • • • • • • • • • • •                              |   |

| Tryck F7 direkt för att söka fram felen |  |
|-----------------------------------------|--|

| / 15  | Fellista inlästa fakturaunderlag 🗙    | (             |                                                 |           |                              |  |  |  |  |
|-------|---------------------------------------|---------------|-------------------------------------------------|-----------|------------------------------|--|--|--|--|
| Anal  | ys Lägg till fält Formler Lägg till r | relation Lägg | till flexibelt                                  | fält Lägg | g till rapportstruktur Utvid |  |  |  |  |
| 1 - I | nställn. 2 - Sökvillk 3 - Resultat    |               |                                                 |           |                              |  |  |  |  |
|       |                                       | <b>↑</b>      | ↑     Aggregerat       ↓     Fråga förändringar |           |                              |  |  |  |  |
| Mall  |                                       |               | 1                                               |           |                              |  |  |  |  |
|       | Kolumnnamn                            | Visa          | Delsum                                          | iortera   | Kolumnbrytning               |  |  |  |  |
| 1     | Aktiv                                 | Kod           |                                                 |           |                              |  |  |  |  |
| 2     | Anl                                   | Kod           |                                                 |           |                              |  |  |  |  |
| 3     | Ansvar                                | Kod           |                                                 |           |                              |  |  |  |  |
| 4     | Buntnr                                | Kod           |                                                 |           |                              |  |  |  |  |
| 5     | Felnr                                 | Kod           |                                                 |           |                              |  |  |  |  |
| 6     | Feltext                               | Kod           |                                                 |           |                              |  |  |  |  |
| 7     | Konto                                 | Kod           |                                                 |           |                              |  |  |  |  |
| 8     | Motp                                  | Kod           |                                                 |           |                              |  |  |  |  |
| 9     | Objekt                                | Kod           |                                                 |           |                              |  |  |  |  |
| 10    | Ordenr                                | Kod           |                                                 |           |                              |  |  |  |  |
| 11    | Projekt                               | Kod           |                                                 |           |                              |  |  |  |  |
| 12    | Radnr                                 | Kod           |                                                 |           |                              |  |  |  |  |
| 13    | Verks                                 | Kod           |                                                 |           |                              |  |  |  |  |

Här kan man se vad som är fel i kolumn Feltext och vilken order det är fel på, syns i kolumn **Ordernr.** 

| /                                       | 15   | Fellista | inlästa  | faktura  | underlag >  | د        |        |                              |     |           |         |           |           |          |          |           |
|-----------------------------------------|------|----------|----------|----------|-------------|----------|--------|------------------------------|-----|-----------|---------|-----------|-----------|----------|----------|-----------|
| А                                       | naly | s Lägg   | till fäl | t Formle | r Lägg till | relation | Lägg   | till flexibelt fält Lägg til | l r | apportstr | uktur U | tvidga da | taunderla | ig Taboi | tfält Ta | bort alla |
| 1 - Inställn. 2 - Sökvillk 3 - Resultat |      |          |          |          |             |          |        |                              |     |           |         |           |           |          |          |           |
|                                         |      | Aktiv    | Anl      | Ansvar   | Buntnr      | Felnr    |        | Feltext                      |     | Konto     | Motp    | Objekt    | Ordenr    | Projekt  | Radnr    | Verks     |
|                                         |      |          |          |          | 1506031     | 126      | incorr | ect header dim_value_6       |     |           | 860     |           | 11        |          | 0        |           |
|                                         | 2    |          |          |          | 1506031     | 126      | incorr | ect header dim_value_6       |     |           | 860     |           | 12        |          | 0        |           |
|                                         | 3    |          |          |          | 1506031     | 126      | incorr | ect header dim_value_6       |     |           | 860     |           | 13        |          | 0        |           |
|                                         | 4    |          |          |          | 1506031     | 126      | incorr | ect header dim_value_6       |     |           | 860     |           | 14        |          | 0        |           |
|                                         | 5    |          |          |          | 1506031     | 126      | incorr | ect header dim_value_6       |     |           | 860     |           | 15        |          | 0        |           |
|                                         | б    |          |          |          | 1506031     | 126      | incorr | ect header dim_value_6       |     |           | 860     |           | 16        |          | 0        |           |

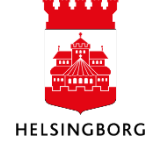

Om det inte är några fel får man ingen lista. Däremot kan man se i loggen att körningen gått bra och vilka ordernummer som skapats. Klicka på Visa rapportlogg i verktygsmenyn.

|    |     | Underh     | åll av best | ällda rapp   | or ×     |       |                 |                      |             |                      |                  |                 |
|----|-----|------------|-------------|--------------|----------|-------|-----------------|----------------------|-------------|----------------------|------------------|-----------------|
| 1  | Ana | ılys Utöka | ad Mall U   | Jtskrift rap | port Ski | riv I | ut rapport (sen | ver) <b>Utskrift</b> | rapportlogg | Visa rapportutskrift | Visa rapportlogg | Visa meddelande |
| IΓ |     | Anv        | Rapport     | Ordernr      | Status   | Ρ     | Schemalagt      | Avslutat             | Serverkö    |                      |                  |                 |
|    | ?   | AGRCL      |             |              |          |       |                 |                      |             |                      |                  |                 |
|    |     | AGRCL      | LG04        | 100          | Т        | 0     | 2015-07-16      | 2015-07-16           | DEFAULT     |                      |                  |                 |

| Ig04_100.log - Anteckningar                                                                                                    |                                                                                       |
|----------------------------------------------------------------------------------------------------|---------------------------------------------------------------------------------------|
| Arkiv Redigera Format Visa Hjälp                                                                                                    |                                                                                       |
| <pre>10:08:41 [ 0] Insert to ##HagraccLG04000700100 from cHlpTabB (LG04<br/>10:08:41 [ 0] Insert to ##HagraccLG04000700100 from cHlpTabB (LG04<br/>10:08:41 open cursor for update of start_order (LG040040_oC)<br/>10:08:41 [ 1] Retrieve voucherseries from 'algvouchtype' (GETSERIE<br/>10:08:41 [ 0] Get trans_id on period, vs = EX from algtransgr (GET<br/>10:08:41 [ 0] Get trans_id on fiscal year, vs = EX from algtransgr (GET<br/>10:08:41 [ 1] Get trans_id for fiscal year 0, vs = EX from algtran<br/>10:08:41 [ 1] ExecUpdwithReturn successfully fetched value 2150000<br/>10:08:41 [ 1] Setting order number for transType 42 voucherType D</pre> | 0340)<br>0350)<br>0010)<br>VOUCH0010)<br>(GETVOUCH0020)<br>ISgr (GETVOUCH0030)<br>480 |
|                                                                                                    | *                                                                                     |
|                                                                                                    | Rad 789, kol 10                                                                       |

Exempel: Rapportlogg utan fel.

#### 1.1.2.3 Rättning av fakturaunderlag

Klicka på:

- 1. Egen meny
- 2. Integrationer Välj Försystem
- 3. Inläsning av fakturaunderlag
- 4. 2. Rättning av fakturaunderlag

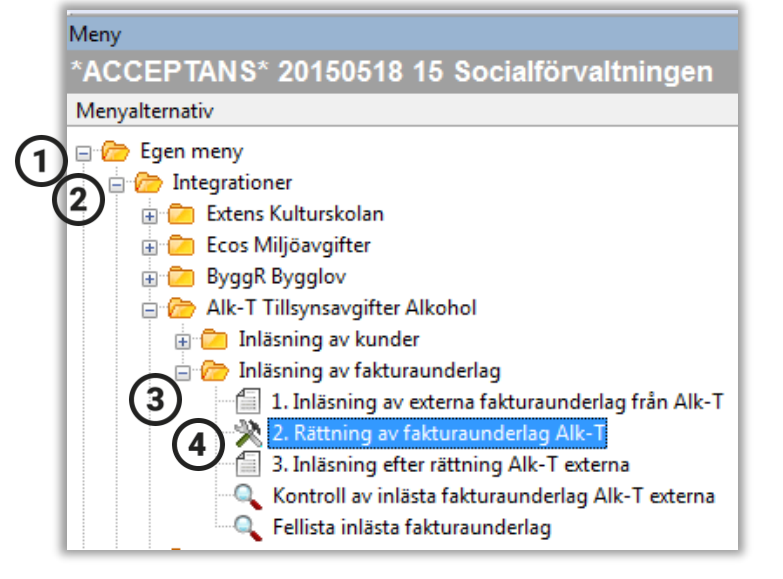

Tryck **F7** direkt för att söka fram felen.

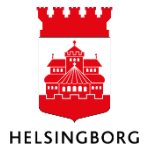

Här kan Du rätta de felaktiga fakturaunderlagen. T ex att byta ut ett felaktigt konto, projekt eller ansvar. Ska du rätta något som är fel gör du det enkelt genom att klicka på den cell som ska rättas.

|   | 1<br>Ana | <b>2. Rätt</b><br>lys Utök | ning av fak<br>cad Mall | <b>turaunderla</b><br>Ny länk O | a ×<br>Irdna länkar |         |           |              |                     |
|---|----------|----------------------------|-------------------------|---------------------------------|---------------------|---------|-----------|--------------|---------------------|
| 1 |          | Konto                      | Beställare              | Belopp                          | Beloppstyp          | Resk.nr | Resk.namn | Extern ref   | Beskrivning         |
|   |          |                            |                         |                                 |                     |         |           |              |                     |
|   | 1        |                            |                         | 0,00                            |                     | 1500124 |           | 201506030923 |                     |
|   | 2        | 3115                       |                         | 2 500,00                        | $\boxtimes$         |         |           |              | Tillsynsavgift 2015 |
|   | 3        |                            |                         | 0,00                            |                     |         |           |              |                     |
|   | 4        |                            |                         | 0,00                            |                     |         |           |              |                     |
|   | 5        |                            |                         | 0,00                            |                     |         |           |              |                     |

När ändringen är gjord spara **F12** eller klicka på spara

Tänk på! Gör du några rättningar i UBW, gör samma rättning i försystemet. Annars kommer samma fel igen nästa gång du läser in kunder.

#### 1.1.2.4 Inläsning efter rättning

Klicka på:

- 1. Egen meny
- 2. Integrationer Välj Försystem
- 3. Inläsning av fakturaunderlag
- 4. 3. Inläsning efter rättning

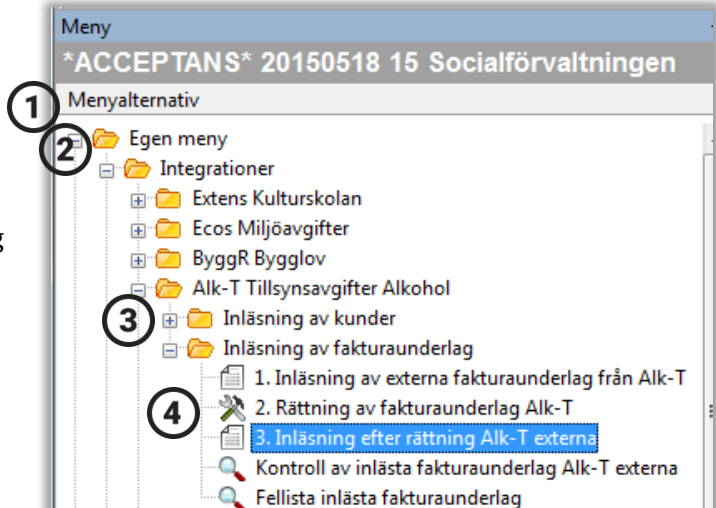

Ange buntnummer som du angav vid inläsning av externa fakturaunderlag.

Starta inläsningen med F12 eller klicka på

spara 📙

När filen är sparad kommer en ruta upp med nytt ordernr, tryck OK.

|    | t interesting office still | mg Al-T-indima (199) |
|----|----------------------------|----------------------|
| _  | Parameter                  | Värde                |
| 1  | Kopior                     | 1                    |
| 2  | Serverkö                   | Serial Report Queue  |
| 3  | Prioritet                  | 0                    |
| 4  | Skrivare                   | DEFAULT              |
| 5  | E-postbekräftelse          |                      |
| 6  | E-postdistribution         |                      |
| 7  | Status                     | N                    |
| 8  | Startdatum                 | 100                  |
| 9  | Starttid                   |                      |
| 10 | Utdatatyp                  | Välj autom.          |
| 13 | Bunt ID                    | K3914060401          |

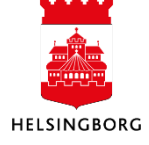

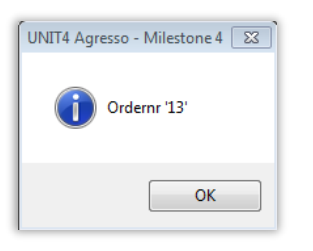

Kontrollera att det inte blir någon fellista i **Underhåll av beställda rapporter**. Dubbelklicka på LG04. Kvarstår något fel får du rätta och starta inläsning efter rättning på nytt.

|    |     | 48 BX   📰  |             | D 🔊 (      | s   🖻    |      | 6               | +            | → 0 [        |
|----|-----|------------|-------------|------------|----------|------|-----------------|--------------|--------------|
| L  |     | Underhåll  | av beställe | la rappor. | . ×      |      |                 |              |              |
| į  | Ana | lys Utökad | Mall Utsk   | rift rappo | rt Skriv | ut r | apport (server) | Utskrift rap | portlogg Vi: |
| 10 |     | Anv        | Rapport     | Ordernr    | Status   | Ρ    | Schemalagt      | Avslutat     | Serverkö     |
| I  | ?   |            |             |            |          |      |                 |              |              |
|    | 1   | ANNI1017   | LG04        | 118        | Т        | 0    | 2015-09-02      | 2015-09-02   | DEFAULT      |

#### 1.1.2.5 Kontroll av inlästa fakturaunderlag

När alla fakturaunderlag är inlästa kan man söka fram dem med hjälp av en browserfråga.

Klicka på:

- 1. Egen meny
- 2. Integrationer Välj Försystem
- 3. Inläsning av fakturaunderlag
- 4. Kontroll av inlästa fakturaunderlag

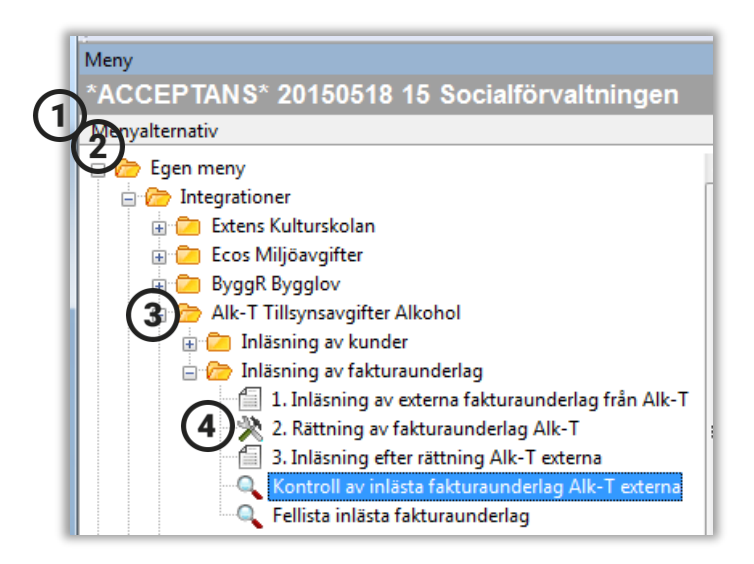

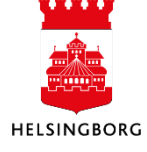

Ange de datum då fakturaunderlagen lästes in. Du får dagens datum som förslag men detta kan ändras.

Klicka på OK så startar sökningen.

| Kolumnnamn         Typ         Från         Till           1         Uppdaterat         lika med         2015-07-16         CK | Ange parametrar |          |            |      |        |
|----------------------------------------------------------------------------------------------------|-----------------|----------|------------|------|--------|
| 1 Uppdaterat lika med 2015-07-16                                                                                               | Kolumnnamn      | Тур      | Från       | Till | ок     |
| Avbryt                                                                                                    | 1 Uppdaterat    | lika med | 2015-07-16 |      | Avbryt |

| Analy | /s Lä  | gg till fä | It Formle | r Lägg til | Frelation Läg | jg till flexibelt fäl | t            | UNY länk Or      | dna lä | nk |
|-------|--------|------------|-----------|------------|---------------|-----------------------|--------------|------------------|--------|----|
| × 1   | - Inst | älln. ×    | 2 - Sökvi | lk 3 - Re  | esultat       |                       |              |                  |        |    |
|       | NT     | Antal      | Kundnr    | Ver.nr     | Ordernr       | Momsbelopp            | Nettobelopp  | Inläst i Agresso |        |    |
| 108   | DK     | 1          | 1500019   | 0          | 2150000472    | 0,00                  | 4 800,00     | 2015-07-16       |        | ſ  |
| 109   | DK     | 1          | 1500020   | 0          | 2150000473    | 0,00                  | 4 800,00     | 2015-07-16       |        |    |
| 110   | DK     | 1          | 1500022   | 0          | 2150000474    | 0,00                  | 6 200,00     | 2015-07-16       |        |    |
| 111   | DK     | 1          | 1500023   | 0          | 2150000475    | 0,00                  | 4 800,00     | 2015-07-16       |        |    |
| 112   | DK     | 1          | 1500024   | 0          | 2150000476    | 0,00                  | 4 800,00     | 2015-07-16       |        |    |
| 113   | DK     | 1          | 1500025   | 0          | 2150000477    | 0,00                  | 11 700,00    | 2015-07-16       |        |    |
| 114   | DK     | 1          | 1500026   | 0          | 2150000478    | 0,00                  | 4 800,00     | 2015-07-16       |        |    |
| 115   | DK     | 1          | 1500027   | 0          | 2150000479    | 0,00                  | 4 800,00     | 2015-07-16       |        | ıl |
| Σ     |        | 115        |           |            |               | 0,00                  | 1 138 900,00 |                  | -      | 1  |
|       |        |            |           |            |               |                       |              |                  |        |    |

Här visas en total av antalet inlästa fakturaunderlag med nettobelopp och momsbelopp som kan användas för att stämma av mot försystemet.

#### 1.1.2.6 Fakturering

Efter man har läst in fakturaunderlagen ska dessa faktureras vilket görs centralt av SLF.

#### 1.1 Kundinbetalningar

För information om **kundinbetalningar**, se systemmanualen Kundreskontra Desktop – **UBW Ekonomi**.

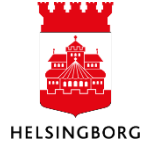

#### 1.2 Internfakturering

Under denna rubrik i Egen meny hittar du all funktionalitet avseende internfakturering samlat i en mapp.

**Internfakturering försäljningsorder (SO13)** samt **Internfakturering försäljningsorder (EI02)** avser "vanlig" internfakturering. Helsingborgs stad arbetar företrädesvis med dessa funktioner i UBW Ekonomi. För mer information – se systemmanualen Kundreskontra Desktop -UBW Ekonomi.

Tre av menypunkterna i mappen för internfakturering samt ytterligare en under *Avräkning internfakturering* avser **Tid & Projekt** (framgår av rubrikerna). För mer information om dessa funktioner – se systemmanualen för Tid & Projekt i UBW.

Efter att levfakturan som internfaktureringen genererar blivit attesterad kan du köra rapport **Avräkning internfakturering** som finns under Egen meny. Denna matchar kundpost mot leverantörspost så de blir historiska i reskontran. I och med att det inte sker någon faktisk betalning av internfakturor så hade de annars legat kvar som öppna poster i "oändlighet". För internfakturor genererade inom modulen för Tid och projekt i UBW finns motsvarande rapport **Avräkning interna Tid & Projektfakturor**.

Där går en automatisk körning av denna rapport men vill man köra en extra gör man enligt nedan:

Klicka på:

- 1. Egen meny
- 2. Internfakturering
- 3. Avräkning internfakturering
- 4. Avräkning interna Orderfakturor HBG

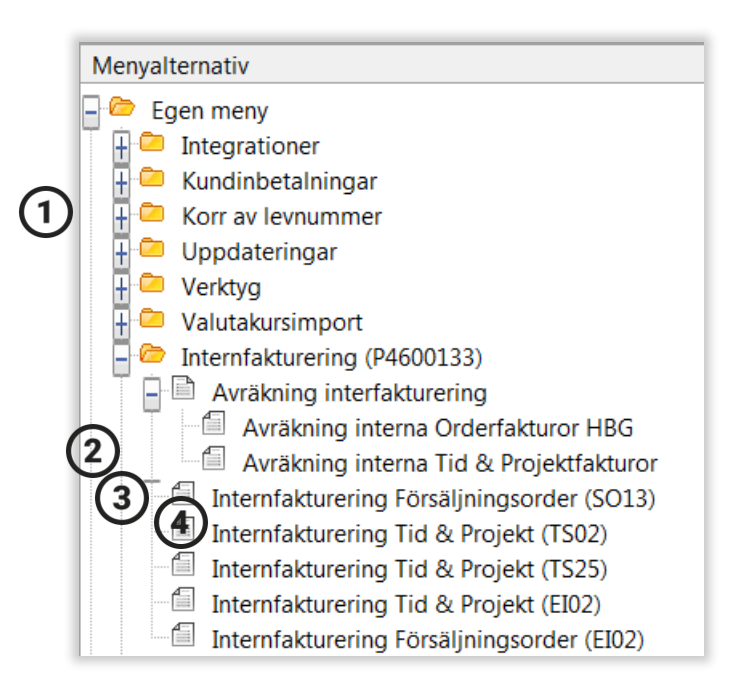

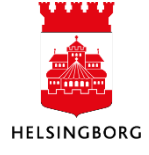

Starta inläsningen med **F12** eller klicka på spara

|       | (AVINT) Avräkning int ×                   | 4 ▷                         |
|-------|-------------------------------------------|-----------------------------|
| Visa  | dolda parametrar Skapa rapportvariant     | Parameter för loggningsnivå |
| Varia | nt Avräkning interna Orderfakturor HBG (1 | •<br>•                      |
|       |                                           | -                           |
|       | Parameter                                 | Värde                       |
| 1     | Kopior                                    | 1                           |
| 2     | Serverkö                                  | Serial Report Queue         |
| 3     | Prioritet                                 | 0                           |
| 4     | Skrivare                                  | DEFAULT                     |
| 5     | E-postbekräftelse                         |                             |
| 6     | E-postdistribution                        |                             |
| 7     | Status                                    | N                           |
| 8     | Startdatum                                |                             |
| 9     | Starttid                                  |                             |
| 10    | Utdatatyp                                 | Välj autom.                 |
| 11    | Försystem                                 | IF                          |
| 12    | Ver.typ                                   | OI                          |
| 13    | Betalningsmetod                           | IN                          |
| 14    | Rev. ver.typ                              | HI                          |
| 22    | Period                                    | 201607                      |
| 29    | Testläge                                  |                             |

När filen är sparad kommer en ruta upp med nytt ordernr, tryck OK.

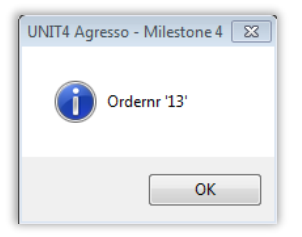

I **Underhåll av beställda rapporter** kan du se vilka internfakturor som har blivit avräknade (AVINT) samt bokföringen av dessa (GL07)

|             |                          | $\downarrow$             |                           |                  |             |                                        |                        |                                |
|-------------|--------------------------|--------------------------|---------------------------|------------------|-------------|----------------------------------------|------------------------|--------------------------------|
| G 5         | Σ                        | ` 🔎 🐣 🚾 🝴                |                           | 86               |             |                                        | •                      |                                |
|             | Underhåll av             | ı beställda ×            |                           |                  |             |                                        |                        |                                |
| Ana         | lys Utökad Ma            | all Utskrift rapp        | ort Skriv u               | ut rappor        | t (s        | erver) Utskrift                        | t rapportlogg          | Visa rapportu                  |
|             |                          |                          |                           |                  |             |                                        |                        |                                |
|             | Anv                      | Rapport                  | Ordernr                   | Status           | Ρ           | Schemalagt                             | Avslutat               | Serverkö                       |
| ?           | Anv                      | Rapport                  | Ordernr                   | Status           | Р           | Schemalagt                             | Avslutat               | Serverkö                       |
| ?           | Anv                      | Rapport<br>LEVMP         | Ordernr<br>11593          | Status<br>N      | P<br>0      | Schemalagt<br>2016-07-27               | Avslutat               | Serverkö<br>DEFAULT            |
| ?<br>1<br>2 | Anv<br>SYSSE<br>JOBL1004 | Rapport<br>LEVMP<br>GL07 | Ordernr<br>11593<br>14133 | Status<br>N<br>T | P<br>0<br>1 | Schemalagt<br>2016-07-27<br>2016-07-27 | Avslutat<br>2016-07-27 | Serverkö<br>DEFAULT<br>DEFAULT |

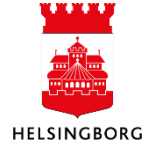

#### 1.3 Autogiro

Alla skärmbilder och rapporter som används kopplat till Autogiro finns samlade under Egen meny i mappen Autogiro.

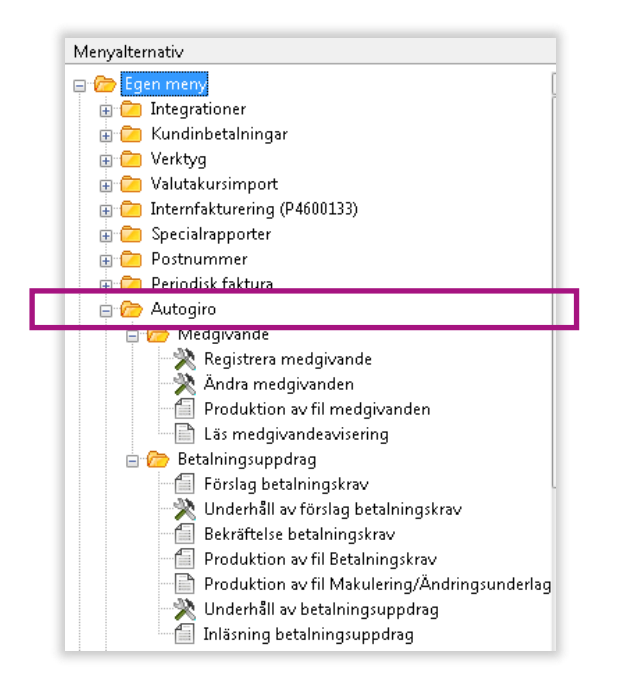

UBW kan inte ta emot elektroniskt signerade (e-legitimation) medgivanden direkt via fil från bank, utan vi måste som ett första steg samla in signerade medgivanden som därefter registreras manuellt i UBW och kommuniceras med banken (fil). För att underlätta för kunden tillhandahåller staden en e-tjänst där kunden kan sända signerat medgivande via stadens hemsida med hjälp av e-legitimation.

Ett medgivande avser alltid ett kundnummer. En person som har fler kundnummer i staden och önskar samtliga fakturor mot autogiro måste lämna in ett medgivande per kundnummer.

Nedan beskrivs de faser som medgivandeprocessen har.

- 1. Betalningsmottagen (staden) informerar sina betalare om möjlighet att betala via Autogiro samt hur de gör för att teckna ett medgivande
- 2. Betalaren fyller i en medgivandeblankett
- 3. Betalningsmottagaren tar emot medgivandet och:
  - Kontrollerar att uppgifterna stämmer
  - Registrerar det nya medgivandet i sitt affärs- och ekonomisystem
  - Sänder uppgifterna till Bankgirot
- 4. Bankgirot uppdaterar det nya medgivandet i medgivanderegistret
- 5. Bankgirot aviserar betalningsmottagaren om det nya medgivandet är godkänt eller avvisat.
- 6. Bankgirot informerar betalaren i bankens namn att medgivandet har godkänts.

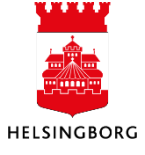

#### 1.1.3 Medgivande

Varje medgivande har ett unikt nummer. Numrering sker automatiskt. För medgivande på bankkonto ges nummer löpande där de två första siffrorna anger vilken förvaltning medgivandet gäller. För medgivande på bankgiro är det bankgirot som blir medgivandenummer.

#### 1.1.3.1 Registrera medgivande

**Sökväg:** Egen meny > Autogiro > Medgivande > Registrera medgivande i menyträdet

| IO         Registrera medgivan           Gå till kund         Tillbaka | de ×<br>Iänk Ordna länkar        |                              |               |
|------------------------------------------------------------------------|----------------------------------|------------------------------|---------------|
| Automatisk numrerir                                                    | ıg                               |                              |               |
| Medgivanden Informati                                                  | on om fordringsägare 🛛 Gäldenär: | sinformation Åtgärdsöversikt |               |
| * Kund                                                                 |                                  |                              |               |
| * Uppdragsreferens                                                     | 0                                | * Beskrivning                | 3             |
| Uppdragsinformation -                                                  | e                                |                              |               |
| Uppdragsgivare<br>Autogiro                                             | Betalningsmetod                  | Uppdragsfrekvens             | Uppdragsgiv.  |
| Upprättat<br>2015-09-08                                                | Signerad                         | Föreg. betalning             | Förfallodatum |
| Status<br>Ny <b>4</b>                                                  | Orsak 5                          | Avtal                        | Meddelande    |
| Information                                                            |                                  |                              |               |
| Uppdaterat                                                             | Användare <b>ANH</b>             | IE1002                       |               |

- 1. Kund:Ange kundnr på den kund medgivandet ska gälla för. Tabba. Namnet på<br/>kunden kommer då upp i klartext samt uppdragsreferens fylls i<br/>automatiskt.
- 2. Uppdragsreferens: Anges automatiskt. Tabba.
- 3. Beskrivning: Här anges vilken typ av avgift medgivandet gäller för, t ex parkeringsplats eller barnomsorgsavgift. Tabba dig igenom resten av fälten.
- 4. Status: Var uppmärksam på att det ska stå NY i fältet.
- 5. Orsak: Ska vara blank, används endast vid avslut.

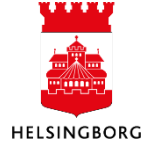

### Administrera kundreskontra i UBW Egen meny

Systemmanual UBW Desktop Kundreskontra

| Nedgivanden Information om fordrings | ägare Gäldenärsinformation Åtgärdsövers | ikt                            |
|--------------------------------------|-----------------------------------------|--------------------------------|
| Kund<br>Sofiero Slottsrestaurang AB  | Uppdragsreferens<br>[NY]                | Beskrivning<br>Parkeringsplats |
| Identifierare för SEPA-schema Adres  | 5                                       | Maximibelopp                   |
|                                      |                                         | 0,00                           |
| Bankinformation                      |                                         |                                |
| Inbetalningar Autogiro               |                                         |                                |
|                                      |                                         |                                |

- 6. Klicka på nästa flik Information om fordringsägare
- 7. Bankinformation: Här ska AGKUND vara autofyllt

| ofiero Slottsrestaurar                                       | ig AB [NY] | Iragsreferens | E F          | eskrivning<br>arkeringsplats    |
|--------------------------------------------------------------|------------|---------------|--------------|---------------------------------|
| rupp<br>0<br>renska kunder<br>- Gäldenärsidentifierir<br>Tvm | Adress     | Identifierare | Maximibelopp | * Personnr<br>0,00 005566623269 |
| 17P                                                          | Födelseort | Födelseland   | 1            |                                 |
| Födelsedatum                                                 |            |               |              |                                 |
| Födelsedatum<br>Bankinformation —                            |            |               |              |                                 |

8. Välj nästa flik Gäldenärsinformation

| 9. | Personnr: | Ange kundens person- eller organisationsnummer. Personnummer              |
|----|-----------|---------------------------------------------------------------------------|
|    |           | anges med sekel och organisationsnummer med 00 istället för sekel. Fältet |
|    |           | ska innehålla 12 siffror. Personnumret ska tillhöra kontoägaren.          |

10. Bankinformation: Antingen anges ett bankgiro om kunden har sådant, eller ett bankkonto med tillhörande clearingkod på fyra siffror.

Tryck **F12** eller klicka på spara 🔲

Nästa flik åtgärdsöversikt blir tillgänglig först efter att medgivandet är sänt till bank.

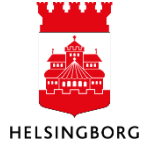

#### 1.1.3.2 Ändra medgivande

**Sökväg:** Egen meny > Autogiro > Medgivande > Ändra medgivande i menyträdet.

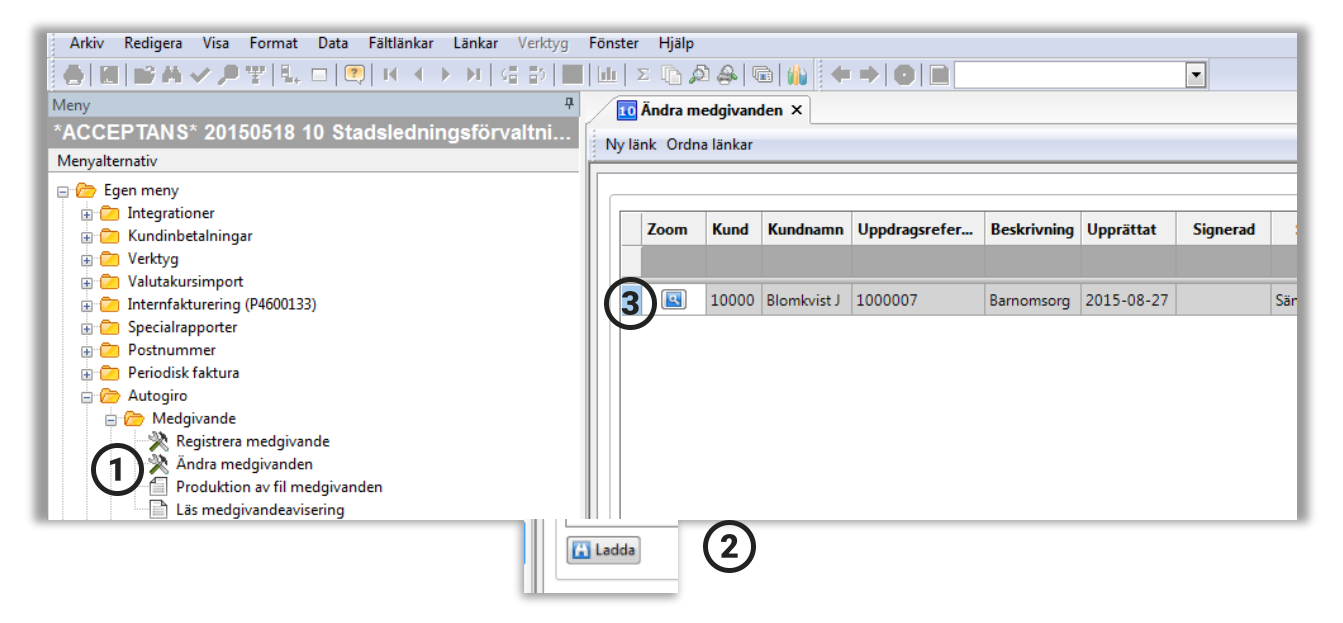

I rutinen/funktionen kan man avsluta medgivande och ändra konto

- 1. Dubbelklicka på Ändra medgivande i menyträdet
- 2. Fyll i eventuella sökvillkor. **Scrolla ned** och klicka på **Ladda** för att medgivande ska visas. Samtliga medgivande för förvaltningen visas nu i lista.
- 3. Klicka på ikonen (förstoringsglaset) i kolumnen **Zoom** för det medgivande som ska ändras.

#### En ny bild visas med fyra flikar:

- 1. Medgivande
- 2. Information om fordringsägare
- 3. Gäldenärsinformation
- 4. Åtgärdsöversikt

I sista fliken, Åtgärdsöversikt, visas de status-uppdateringar som skett på medgivandet.

| a till kund Tillba                                                                                                    | ka ji Ny länk (   | Ordna länkar        |            |               |                 |        |
|----------------------------------------------------------------------------------------------------|-------------------|---------------------|------------|---------------|-----------------|--------|
| Medaivanden                                                                                                    | Information om fo | ordringsägare       | Gäldenärsi | nformation    | Åtgärdsöversikt |        |
| * Kund                                                                                                    |                   |                     |            |               |                 |        |
| 1000022                                                                                                    |                   |                     |            | Blomky        | ri              |        |
| Blon                                                                                                    |                   |                     |            |               |                 |        |
| * Uppdragsrefer                                                                                                    | ens               |                     |            | <b>*</b> Besk | rivning         |        |
| 1000007                                                                                                    |                   |                     |            | Barnor        | nsorg           |        |
| - Uppdragsinform                                                                                                    | nation            |                     |            |               |                 |        |
| <b>∗</b> Uppdragsgiva                                                                                                    | re                | <b>≭</b> Betalnings | metod      | U             | ppdragsfrekvens | Uppdi  |
| Autogiro                                                                                                    | -                 | Autogiro            |            | •             |                 |        |
|                                                                                                    |                   |                     |            |               |                 |        |
| <b>≭</b> Upprättat                                                                                                    |                   | Signerad            |            | F             | öreg. betalning | Förfal |
| 2015-08-27                                                                                                    | 2                 |                     |            | 2             |                 |        |
| 2015-08-27                                                                                                    | 2                 |                     |            |               |                 |        |
| * Status                                                                                                    |                   | Orsak               |            | A             | vtal            |        |
| Construction of the second second sec | -                 | 1                   |            |               |                 | ( III) |

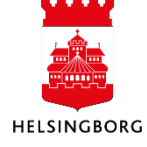

#### 1.1.3.2.1 Avsluta medgivande

Ett medgivande kan avslutas både från vår sida i UBW och från kundens sida via banken. Om medgivandet avslutas av kunden kommer detta med inläsning av medgivandeaviseringsfilen, inget mer behöver göras. Om medgivandet ska avslutas av oss i UBW måste detta göras manuellt enligt nedan.

| edgivanden Information om fordringsägare Gäldenärsinformation Åtgärdsöversät     * Kund   1000022   Blomkvist Josefin   * Uppdragsreferens   * Uppdragsinformation   * Uppdragsginformation   * Uppdragsgivare   Autogiro     * Upprättat   2015-08-27   * Status   Signerad   Ny   Sand till bank   Ny   Sand till bank   Ny   Sand till bank   Ny   Sand till bank   Ny   Sand till bank   Ny   Sand till bank   Ny   Sand till bank   Ny   Sand till bank   Nation   Sand till bank   Nation   Sand till bank   Nation   Sand till bank   Attiv   Parkerad   Spärrat   Austud                                                                                                    | J Automati                 | sk numrering        |                  |         |        |                |                            |       |               |
|----------------------------------------------------------------------------------------------------|----------------------------|---------------------|------------------|---------|--------|----------------|----------------------------|-------|---------------|
| * Kund   1000022   Blomkvist Josefin   * Uppdragsreferens   1000007   Barnomsorg   Uppdragsgivare * Uppdragsgivare * Uppdragsgivare * Uppdragsgivare * Upprättat Signerad Signerad Signerad Föreg. betalning Förfallodatum Förfallodatum Meddelande Ny Sänd till bank Sänd till bank Autogiro Ny Sänd till bank Aktiv Parkerad Spärrat Konkurs                                                                                                    | edgivanden                 | Information om fo   | rdringsägare     | Gäldenä | irsinf | ormatio        | n Åtgärdsövers             | ist 🛛 |               |
| 1000022   Blomkvist Josefin   * Uppdragsreferens   1000007   Barnomsorg   Uppdragsgivare * Betalningsmetod Autogiro * Uppdragsfrekvens Uppdragsgivare * Betalningsmetod Autogiro * Upprättat Signerad Signerad Signerad Signerad Signerad Signerad Avtal Signerad Signerad Signerad Avtal Signerad Signerad < | * Kund                     |                     |                  |         |        |                |                            |       |               |
| Blomkvist Josefin                                                                                                    | 1000022                    |                     |                  |         |        |                |                            |       |               |
| * Uppdragsreferens   1000007   Uppdragsinformation   * Uppdragsgivare   * Uppdragsgivare   Autogiro   * Upprättat   Signerad   2015-08-27   * Status   Orsak   Sand till bank   Ny   Sänd till bank   Aktiv   Parkerad   Spärrat   Avdutad                                                                                                    | Blomkvist Jose             | fin                 |                  |         |        |                |                            |       |               |
| 1000007     Barnomsorg       Uppdragsinformation     * Uppdragsgivare     * Betalningsmetod     Uppdragsfrekvens     Uppdragsgiv.       Autogiro     •     Autogiro     •     •       * Upprättat     Signerad     •     •     •       2015-08-27     •     •     •     •       * Status     Orsak     Avtal     •     •       Sänd till bank     •     •     •     •       Ny     •     •     •     •     •       Sänd till bank     •     •     •     •     •       Aktiv     •     •     •     •     •       Parkerad     •     •     •     •     •       Spärrat     •     •     •     •     •                                                                                                    | * Uppdragsre               | ferens              |                  |         |        | ≭ Be           | skrivning                  |       |               |
| Uppdragsinformation  * Uppdragsgivare Autogiro  * Upprättat Signerad Sänd till bank Ny Sänd till bank Aktiv Parkerad Spärrat Avdal Sänd till bank Aktiv Parkerad Spärrat Avdal Sänd till bank                                                                                                    | 1000007                    |                     |                  |         |        | Barn           | omsorg                     |       |               |
|                                                                                                    | * Upprättat<br>2015-08-27  | 2                   | Signerad         |         |        | 2              | Föreg. betalning           |       | Förfallodatum |
| Ny<br>Sănd till kund<br>Sănd till bank<br>Aktiv<br>Parkerad<br>Spărrat<br>Avdutad                                                                                                    | * Status<br>Sänd till bank | Ţ                   | Orsak            |         |        |                | Avtal                      |       | Meddelande    |
| Sänd till bank Sänd till bank Aktiv Parkerad Spärrat Avslutad                                                                                                    | Ny<br>Sand till kun        | 4                   |                  |         | Ц      |                | 7                          |       | ]             |
| Aktiv Parkerad Spärrat Avslutad                                                                                                    | Sand till ban              | k.                  |                  |         | Ħ      | Restric        | n<br>len                   |       |               |
| Parkerad CL Kommentar finns<br>Spärrat Konkurs                                                                                                    | Aktiv                      |                     |                  |         | Н      | Betalp         | lan                        |       |               |
| Spärrat Konkurs                                                                                                    | Parkerad                   |                     |                  |         | α      | Komm           | entar finns                |       |               |
| Avslutad                                                                                                    | Spärrat                    |                     |                  |         | Н      | Konku          | rs                         |       |               |
| Kronofogden                                                                                                    | Avslutad                   |                     |                  |         |        | Krono          | fogden                     |       | 1             |
|                                                                                                    | Fel                        | Fel                 |                  |         |        | Makul          | erat Autogiro              | 2)    |               |
| Accepterad, men första inbetalningen är förfallen<br>Nörte transaktion blis den sista                                                                                                    | Fel<br>Accepterad,         | men första inbetalr | ningen är förfal | llen    |        | Makul<br>Osäke | erat Autogiro<br>r fordran | 2)    |               |

Sök upp medgivandet.

- 1. Ändra status till Spärrat
- 2. Välj Orsak

Tryck **F12** eller klicka på spara

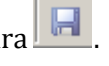

En ny fil måste skickas till BGC (se punkt 1.1.3.3). När BGC har tagit emot filen och spärrat medgivandet kommer bekräftelse med aviseringsfil. Statusen uppdateras automatiskt till Avslutad.

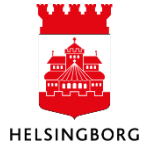

#### 1.1.3.2.2 Ändra konto

Ändra konto och bankuppgifter för gäldenären och tryck **F12** eller klicka på spara

| 🔨 Ändra me      | dgivanden 🗡 <u>10</u> Medgivanden | ×                    |                 |
|-----------------|-----------------------------------|----------------------|-----------------|
| Gå till kund Ti | llbaka Ny länk Ordna länkar       |                      |                 |
| Medgivanden     | Information om fordringsägare     | Gäldenärsinformation | Åtgärdsöversikt |
| Kund            | Цр                                | pdragsreferens       |                 |

| Bankinformation –   |      |            |           |
|---------------------|------|------------|-----------|
| * Bankgiro<br>0     | IBAN | BIC(SWIFT) | Bankkonto |
| Clearingkod<br>8327 |      |            |           |

En ny fil måste skickas till BGC (se punkt 1.1.3.3).

#### 1.1.3.3 Produktion av fil medgivande

När medgivande har registrerats måste en medgivandefil skapas och skickas till Bankgirocentralen (BGC) som kontrollerar att uppgifterna är giltiga.

**Sökväg:** Egen meny > Autogiro > Medgivande > Produktion av fil medgivande

Starta med **F12** eller klicka på spara

| (CP03) Produktion av f × |                                                 |                                            |         |  |  |  |
|--------------------------|-------------------------------------------------|--------------------------------------------|---------|--|--|--|
| Visa                     | dolda parametrar Skapa rapportvariant Parameter | er för loggningsnivå Parameter temp.tabell | ·*<br>= |  |  |  |
| Varia                    | nt Produktion av fil - Medgivanden HBG (4)      |                                            | •       |  |  |  |
|                          | Parameter                                       | Värde                                      |         |  |  |  |
| 1                        | Kopior                                          | 1                                          |         |  |  |  |
| 2                        | Serverkö                                        | Serial Report Queue                        |         |  |  |  |
| 3                        | Prioritet                                       | 0                                          |         |  |  |  |
| 4                        | Skrivare                                        | DEFAULT                                    |         |  |  |  |
| 5                        | E-postbekräftelse                               |                                            |         |  |  |  |
| 6                        | E-postdistribution                              |                                            |         |  |  |  |
| 7                        | Status                                          | N                                          |         |  |  |  |
| 8                        | Startdatum                                      |                                            |         |  |  |  |
| 9                        | Starttid                                        |                                            |         |  |  |  |
| 10                       | Utdatatyp                                       | Välj autom.                                |         |  |  |  |
| 11                       | Betalningsförmedlare                            | AG1                                        |         |  |  |  |
| 12                       | Återskapa bunt ID                               |                                            |         |  |  |  |
| 24                       | Loggningsnivå                                   | 1                                          |         |  |  |  |

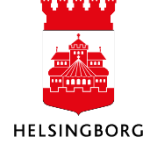

När filen är sparad kommer en ruta upp med nytt ordernr, tryck OK.

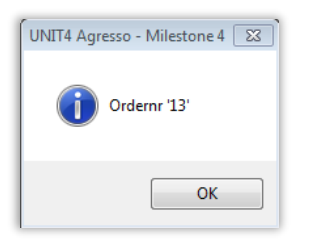

L

Klicka på **Underhåll av beställda rapporter.** Rapporten CP03 har nu skapats och i den ser du hur många medgivande som har skickats till Autogirot.

| Analys Utökad Mall Utskrift rapport Skriv ut rapport (server) Utskrift rapportlogg Vis |  |  |  |  |  |  |  |  |
|----------------------------------------------------------------------------------------|--|--|--|--|--|--|--|--|
| Serverko                                                                               |  |  |  |  |  |  |  |  |
|                                                                                        |  |  |  |  |  |  |  |  |
| DEFAULT                                                                                |  |  |  |  |  |  |  |  |
| DEFAULT                                                                                |  |  |  |  |  |  |  |  |
| p<br>(<br>D<br>D                                                                       |  |  |  |  |  |  |  |  |

Under fliken åtgärdsöversikt på ett medgivande kan du nu se att man har sänt. Iväg medgivandet till banken

| Medgivanden | Information om fordringsägare | Gäldenärsinformation | Åtgärdsöversikt |  |
|-------------|-------------------------------|----------------------|-----------------|--|
|             |                               |                      |                 |  |

|   | Beskrivning                                        | Uppdaterat          | Anv   |
|---|----------------------------------------------------|---------------------|-------|
| 1 | Status satt till "Sind till bank"/S). CDO2 order=4 | 2015-08-2715-14-04  | AGRCI |
| 2 | Status satt till "NY"(W)-TCP007                    | 2015-08-27 15:14:04 | AGRCL |

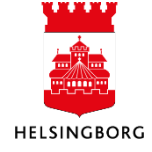

#### 1.1.3.4 Läs medgivandeavisering

Sökväg: Egen meny > Autogiro > Medgivande > Läs medgivandeavisering

| Egen meny                        | Varia | nt                              |                         |
|----------------------------------|-------|---------------------------------|-------------------------|
| Integrationer                    |       | Parameter                       | Värde                   |
| Kundinbetalningar                | 1     | Konior                          | 1                       |
|                                  | 2     | Serverkö                        | Serial Report Queue     |
| Valutakursimport                 | 2     | Drioritet                       | 0                       |
| 🗄 🛄 Internfakturering (P4600133) |       | Skrivaro                        | DEFAULT                 |
| 🕀 🔁 Specialrapporter             | 5     | Skilvale<br>E. poetholy öffolgo |                         |
| 🕀 🔁 Postnummer                   | - S   | E-posibekraiteise               |                         |
| 🕀 🔁 Periodisk faktura            |       | E-postdistribution              |                         |
| 📄 🗁 Autogiro 📃                   |       | Status                          | N                       |
| 📄 🗁 Medgivande                   | 8     | Startdatum                      |                         |
| 🛛 🔆 Registrera medgivande        | 9     | Starttid                        | Matt                    |
| 🕺 Ändra medgivanden              | 10    | Utdatatyp                       | Valj autom.             |
| Produktion av fil medgivanden    | 14    | Debugnivá                       | 1                       |
| Läs medgivandeavisering          | 15    | Filnamn                         | medgivandeavisering.txt |
| Betalningsuppdrag                |       |                                 |                         |
| 🕀 💼 Upplägg av fria koddelar     |       |                                 |                         |
| 🗄 🧰 Bankavstämning CB05, MT940   |       |                                 |                         |
|                                  |       |                                 |                         |
|                                  |       |                                 |                         |
| Mina favoriter                   |       | (2)                             |                         |
| - T Start                        |       |                                 |                         |
| Agresso Gemensam                 |       | OK                              |                         |
| Agresso Ekonomi                  |       | UK                              |                         |
|                                  |       |                                 |                         |

- 1. Klicka på Läs medgivandeavisering. Fyll i filnamnet som har kommit med epost på raden Filnamn. Klicka på Spara (F12)
- 2. Ett ordernr skapas. Tryck OK.
- 3. Klicka på AGLMA för att öppna rapporten.

| tällda   | tällda rapporter                    |             |          |             |            |     |                 |                 |          |
|----------|-------------------------------------|-------------|----------|-------------|------------|-----|-----------------|-----------------|----------|
| länka    | r Lä                                | nkar Verk   | tyg Föns | ster Hjäl   | р          |     |                 |                 |          |
| 14       | - <b>b</b> - 1                      | N   48 85   |          | Σ 🗈         | <u>a</u> 🔒 | (   | a 🐘 🖛           | → 0             |          |
| <b>ņ</b> | 👎 🔟 Underhåll av beställda rappor 🗙 |             |          |             |            |     |                 |                 |          |
|          | Ana                                 | ılys Utökad | Mall Uts | krift rappo | ort Skriv  | utı | rapport (server | ') Utskrift rap | portlogg |
|          |                                     | Anv         | Rapport  | Ordernr     | Status     | Ρ   | Schemalagt      | Avslutat        | Serverkö |
|          |                                     | PEJA1000    |          |             |            |     |                 |                 |          |
|          | 1                                   | PEJA1000    | AGLMA    | 1           | Т          | 0   | 2015-10-01      | 2015-10-01      | DEFAULT  |
|          | 2                                   | PEJA1000    | SO13     | 217         | Т          | 1   | 2015-10-01      | 2015-10-01      | DEFAULT  |
|          | 3                                   | PEJA1000    | CP03     | 10          | Т          | 0   | 2015-10-01      | 2015-10-01      | DEFAULT  |
|          | 4                                   | PEJA1000    | CU06     | 27          | Т          | 0   | 2015-10-01      | 2015-10-01      | DEFAULT  |
|          | 5                                   | PEJA1000    | CP03     | 9           | Т          | 0   | 2015-10-01      | 2015-10-01      | DEFAULT  |
|          | 6                                   | PEJA1000    | CP03     | 8           | Т          | 0   | 2015-10-01      | 2015-10-01      | DEFAULT  |
|          | 7                                   | PEJA1000    | CP03     | 7           | Т          | 0   | 2015-10-01      | 2015-10-01      | DEFAULT  |
|          | 8                                   | PEJA1000    | CP03     | 6           | Т          | 0   | 2015-10-01      | 2015-10-01      | DEFAULT  |
| E        | 9                                   | PEJA1000    | CP03     | 5           | Т          | 0   | 2015-10-01      | 2015-10-01      | DEFAULT  |
|          | 10                                  | PEJA1000    | GL07     | 331         | Т          | 1   | 2015-10-01      | 2015-10-01      | DEFAULT  |

Rapporten kan innehålla flera olika typer av aviseringar och uppgifter. De vanligaste är:

• 32 Svar att nytt medgivande blivit godkänt

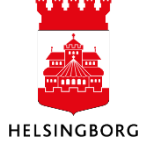

- 20 Nytt medgivande har felaktigt personnummer (personnumret tillhör inte bankkontots ägare)
- 23 Nytt medgivande har felaktigt kontonummer
- 33 Medgivande makulerat via UBW / betalningsmottagaren
- 01/02 Medgivandet makulerat på initiativ av banken/betalaren

De medgivanden som berörts av filinläsningen kommer att få förändrad status.

#### Statusar

| Aktivt:   | Kundens kommande fakturor kommer att gå med att bli autogirofakturor (de som<br>redan gjorts omfattas inte)                                                                                 |
|-----------|----------------------------------------------------------------------------------------------------|
| Parkerad: | Någon av uppgifterna som har registrerats i det nya medgivandet har varit felaktig.<br>Rätta det felaktiga, ändra statusen till NY, Spara och skicka sedan medgivandet på<br>nytt till BGC. |
| Avslutat: | Medgivandet är uppsagt och samtliga uppdrag om autogirodragning makuleras för<br>det kundnumret.                                                                                            |

#### 1.1.4 Betalningsuppdrag

För att skicka betalningsuppdrag till BGC krävs att det finns öppna Autogirofakturor.

Det är enbart debetfakturor som ska skickas till BGC för dragning. Har kunden en kreditfaktura ska denna betalas ut via UBW.

Att skicka betalningsuppdrag sker i tre steg.

- 1. Förslag
- 2. Bekräftelse
- 3. Produktion av fil

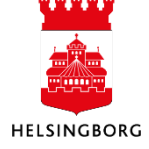

#### 1.1.4.1 Förslag betalningskrav

Sökväg: Egen meny > Autogiro > Betalningsuppdrag > Förslag betalningskrav

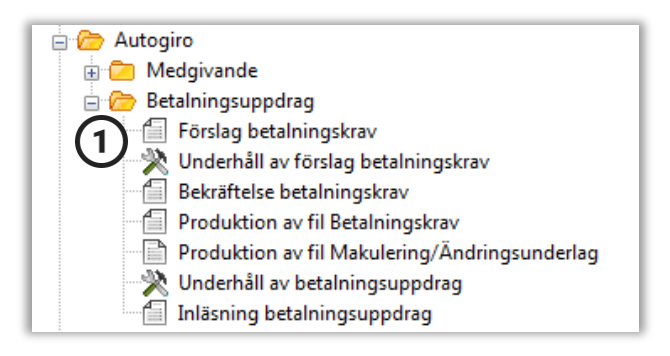

- 1. Öppna rutinen/funktionen **Förslag betalningskrav**.
- 2. Försändelsenummer är förifyllt notera numret!
- 3. Förfallodatum: Alla fakturor med förfallodatum fram till det datumet som anges kommer att skickas med i filen till BGC
- 4. Kundgrupp: Du kan välja att bara skicka betalningsuppdrag på en viss kundgrupp
- 5. Från Till kundnummer: Om du bara har en specifik kund du vill skicka betalningsuppdrag på kan du ange kundnumret här.

| Varia | Variant Förslag betalningskrav HBG (4) |                     |  |  |  |  |  |  |
|-------|----------------------------------------|---------------------|--|--|--|--|--|--|
|       | Parameter                              | Värde               |  |  |  |  |  |  |
| 1     | Kopior                                 | 1                   |  |  |  |  |  |  |
| 2     | Serverkö                               | Serial Report Queue |  |  |  |  |  |  |
| 3     | Prioritet                              | 0                   |  |  |  |  |  |  |
| 4     | Skrivare                               | DEFAULT             |  |  |  |  |  |  |
| 5     | E-postbekräftelse                      |                     |  |  |  |  |  |  |
| 6     | E-postdistribution                     |                     |  |  |  |  |  |  |
| 7     | Status                                 | N                   |  |  |  |  |  |  |
| 8     | Startdatum                             |                     |  |  |  |  |  |  |
| 9     | Starttid                               |                     |  |  |  |  |  |  |
| 10    | Utdatatyp                              | Välj autom.         |  |  |  |  |  |  |
| 11    | Försändelsenummer                      | 1608106             |  |  |  |  |  |  |
| 14    | Förfallodatum                          | 2016-09-09          |  |  |  |  |  |  |
| 16    | Kundgrupp                              | *                   |  |  |  |  |  |  |
| 17    | Från kundnummer                        |                     |  |  |  |  |  |  |
| 18    | Till kundnummer                        |                     |  |  |  |  |  |  |
| 29    | Kreditsaldo förslag                    | 0                   |  |  |  |  |  |  |
| 30    | Kreditsaldo öppna poster               | 0                   |  |  |  |  |  |  |
| 34    | Använd betalningsplan                  |                     |  |  |  |  |  |  |
| 52    | Loggningsnivå                          | 1                   |  |  |  |  |  |  |

Tryck F12 för att starta rapporten

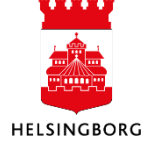

#### Gå till **Underhåll av beställda rapporter**

Dubbelklicka på rapporten CP01

- CP01B som är en detaljerad lista över fakturorna som kommit med i förslaget
- CP01A Innehåller lista på avvisade poster t ex fakturor med status P (rapporten kommer endast då det finns sådana fakturor).
- CP01C är banklista.

#### 1.1.4.2 Underhåll av förslag betalningskrav

Möjlighet finns att ta bort rader (uppdrag) så att de inte kommer med i produktionen.

Klicka på:

- 1. Egen meny
- 2. Autogiro
- 3. Betalningsuppdrag
- 4. Underhåll av förslag betalningskrav

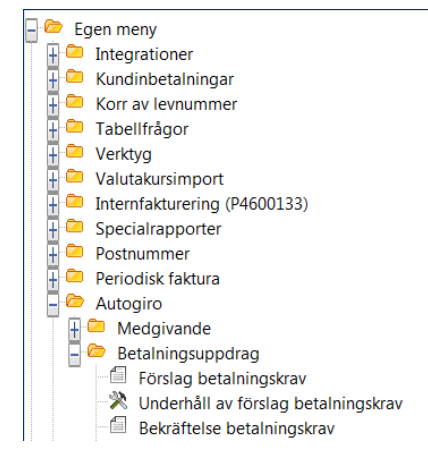

| 10 Underhåll av förslag betalning × 4 b x              |           |                                       |          |      |   |  |  |  |  |  |
|--------------------------------------------------------|-----------|---------------------------------------|----------|------|---|--|--|--|--|--|
| Apalyz Hökad Mall Nyuvaifikation 🗄 Nyušek Ordna länkar |           |                                       |          |      |   |  |  |  |  |  |
| Försändelsenr 🗸 👻                                      |           |                                       |          |      |   |  |  |  |  |  |
| Ftg Kununir                                            | Fakturanr | Förf.datum                            | Vår bank | BM V | 1 |  |  |  |  |  |
| ?                                                      |           |                                       |          |      |   |  |  |  |  |  |
| 1                                                      |           |                                       |          |      |   |  |  |  |  |  |
| 2                                                      |           |                                       |          |      |   |  |  |  |  |  |
| 3                                                      |           |                                       |          |      |   |  |  |  |  |  |
| 4                                                      |           |                                       |          |      |   |  |  |  |  |  |
| 5                                                      |           |                                       |          |      |   |  |  |  |  |  |
| 6                                                      |           |                                       |          |      |   |  |  |  |  |  |
| 7                                                      |           |                                       |          |      |   |  |  |  |  |  |
| 8                                                      |           |                                       |          |      |   |  |  |  |  |  |
| 9                                                      |           |                                       |          |      |   |  |  |  |  |  |
| 10                                                     |           |                                       |          |      |   |  |  |  |  |  |
| Σ                                                      |           | i i i i i i i i i i i i i i i i i i i |          | Ì Ì  |   |  |  |  |  |  |

Välj försändelsenummer i rullisten. Tabba och tryck på Sök (F7).

Svartmarkera raderna som du vill ta bort, detta görs genom att klicka på siffran längst ut till vänster.

Klicka på Redigera/Radera rad. Nu försvinner siffran längst och ersätts av ett streck.

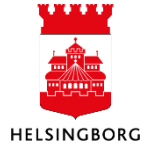

Systemmanual UBW Desktop Kundreskontra

Tryck **F12** eller klicka på spara

#### 1.1.4.3 Bekräftelse betalningskrav

#### Klicka på:

- 1. Egen meny
- 2. Autogiro
- 3. Betalningsuppdrag
- 4. Bekräftelse betalningskrav

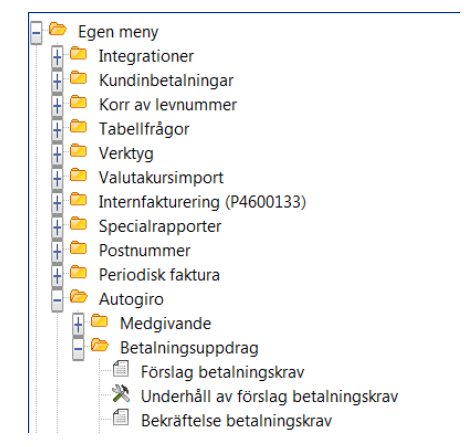

| Varian | Bekräftelse betalningskrav HBG |                     |
|--------|--------------------------------|---------------------|
|        | Parameter                      | Värde               |
| 1      | Kopior                         | 1                   |
| 2      | Serverkö                       | Serial Report Queue |
| 3      | Prioritet                      | 0                   |
| 4      | Skrivare                       | DEFAULT             |
| 5      | E-postbekräftelse              |                     |
| 6      | E-postdistribution             |                     |
| 7      | Status                         | N                   |
| 8      | Startdatum                     |                     |
| 9      | Starttid                       |                     |
| 10     | Utdatatyp                      | Välj autom.         |
| 11     | Försändelsenummer              | 0                   |
| 17     | Alt. mottagskonto              |                     |
| 33     | Hantera även utrikes bet.      | $\boxtimes$         |
| 34     | Betalningsreferens (Kid)       |                     |
| 36     | Loggningsnivå                  | 1                   |

Välj försändelsenummer i rullisten. Tryck **F12** eller klicka på spara

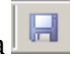

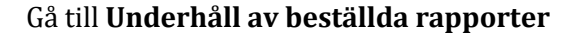

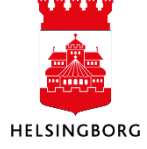

Systemmanual UBW Desktop Kundreskontra

| 1 | Image: Image: Imag |             |               |           |          |     |                 |                 |              |  |
|---|----------------------------------------------------------------------------------------------------|-------------|---------------|-----------|----------|-----|-----------------|-----------------|--------------|--|
|   |                                                                                                    | Underhåll a | v beställda   | a ×       |          |     |                 |                 |              |  |
|   | Anal                                                                                                    | ys Utökad N | /Iall Utskrif | t rapport | Skriv ut | rap | port (server) l | Jtskrift rappor | tlogg Visa r |  |
|   |                                                                                                    | Anv         | Rapport       | Ordernr   | Status   | Ρ   | Schemalagt      | Avslutat        | Serverkö     |  |
|   |                                                                                                    | ANBR1000    | CP02          |           |          |     |                 |                 |              |  |
|   | 1                                                                                                    | ANBR1000    | CP02          | 118       | Т        | 0   | 2016-07-25      | 2016-07-25      | DEFAULT      |  |

Rapporten CP02 ska ha skapats och resulterar i två rapporter CP02B och CP02C.

Den första är mer detaljerad än den andra. Fakturorna ska nu ha fått Status I i kundreskontra.

#### 1.1.4.4 Produktion av fil betalningskrav

När Bekräftelsen betalningskrav är körd måste man producera en fil som ska skickas till BGC.

Klicka på:

- 1. Egen meny
- 2. Autogiro
- 3. Betalningsuppdrag
- 4. Produktion av fil Betalningskrav

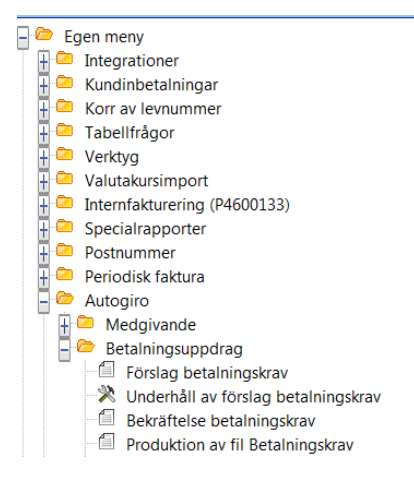

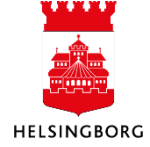

10 (CP03) Produktion av fil - Bet... ×  $4 \triangleright \mathbf{x}$ Visa dolda parametrar Skapa rapportvariant Parameter för loggningsnivå Parameter temp.tabell Företag Variant Produktion av fil - Betalningskrav HBG Parameter Värde Kopior 1 2 Serverkö Serial Report Queue Prioritet 3 0 4 Skrivare DEFAULT 5 E-postbekräftelse E-postdistribution 6 7 Status N 8 Startdatum

| Välj försändelsenummer i rullisten. Tryck <b>F12</b> eller klicka på spara 🛽 |  |
|------------------------------------------------------------------------------|--|

Välj autom.

2015-09-13

0 

#### Gå till Underhåll av beställda rapporter

9 Starttid 10 Utdatatyp

16 Express J/N 31 Förfallet dat, som expr

12 Försändelsenummer

|   |                            |             | $\downarrow$ |           |          |     |                 |                 |              |
|---|----------------------------|-------------|--------------|-----------|----------|-----|-----------------|-----------------|--------------|
|   | ≣5   <b>□</b>              | ΙμΣ         | à 🏻 🕞        | 1         | ⇒ 🛛      | c   |                 |                 | •            |
|   | 🔽 Underhåll av beställda × |             |              |           |          |     |                 |                 |              |
|   | Anal                       | ys Utökad N | Aall Utskrif | t rapport | Skriv ut | rap | port (server) l | Jtskrift rappor | tlogg Visa ı |
| ł |                            | Anv         | Rapport      | Ordernr   | Status   | Р   | Schemalagt      | Avslutat        | Serverkö     |
|   | ?                          | ANBR1000    | CP03         |           |          |     |                 |                 |              |
|   | 1                          | ANBR1000    | CP03         | 98        | Т        | 0   | 2016-08-09      | 2016-08-09      | DEFAULT      |

Rapporten CP03 ska ha skapats. Klicka på Visa meddelande för se hur många uppdrag som har skickats till BGC för dragning.

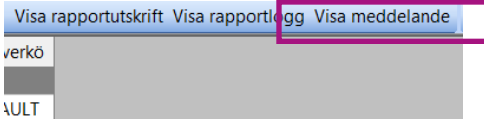

ž

Dubbelklicka på CP03 för att där kunna öppna CP03\_BET som visar en sammanställning på fakturor som finns i filen.

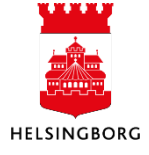

#### 1.1.4.5 Produktion av fil Makulering / Ändringsunderlag

Klicka på:

- 1. Egen meny
- 2. Autogiro
- 3. Betalningsuppdrag
- 4. Produktion av fil
  - Makulering/Ändringsuppdrag

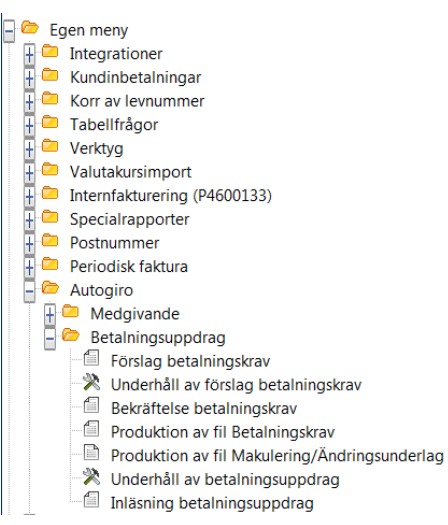

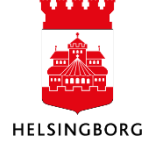

Tryck **F12** eller klicka på spara 🗔.

När filen är sparad kommer en ruta upp med nytt ordernr, tryck OK.

Gå till Underhåll av beställda rapporter.

| þ     |                                                                                                    | Σ [] \$  | )<br>   | 1       | <b>+ +</b> | 0 |            |            |          |
|-------|----------------------------------------------------------------------------------------------------|----------|---------|---------|------------|---|------------|------------|----------|
| ф<br> | Image: Constraint of the second second se |          |         |         |            |   |            |            |          |
|       |                                                                                                    | Anv      | Rapport | Ordernr | Status     | Ρ | Schemalagt | Avslutat   | Serverkö |
|       | ?                                                                                                    | PEJA1000 |         |         |            |   |            |            |          |
|       | 1                                                                                                    | PEJA1000 | AGMAK   | 8       | Т          | 0 | 2015-10-01 | 2015-10-01 | DEFAULT  |

Rapporten AGMAK har skapats. I denna fil ser du vilka ändringar som har gjorts i UBW. Denna fil kommer nu att skickas per automatik till BGC.

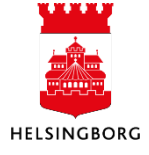

#### 1.1.4.6 Underhåll av betalningskrav

I Underhåll av betalningskrav kan man stoppa ett skickat betalningsuppdrag från dragning.

Klicka på:

- 1. Egen meny
- 2. Autogiro
- 3. Betalningsuppdrag
- 4. Underhåll av betalningsuppdrag

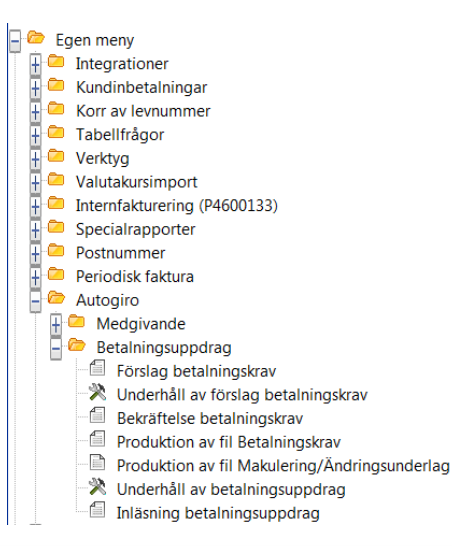

|       | 🗾 Underhåll av betalning 🗙 |                        |      |               |             |                              |       |              |                  |                 |         |        |
|-------|----------------------------|------------------------|------|---------------|-------------|------------------------------|-------|--------------|------------------|-----------------|---------|--------|
| Änd   | ra betalnir                | ngsdag . <mark></mark> | alys | Utökad Mall B | okför Rever | sera uppdrag Stoppa bokförin | c Sto | ppa uppdrag  | a bort felstatus | Ny länk Ordna l | änkar   |        |
| Банкс | aum 2                      | 15 11 20               | ]    |               |             |                              |       |              |                  |                 |         |        |
|       | Bokför                     | Ta bort                | S    | Förf.datum    | Kundnr      | Kundnr (T)                   | Val   | Valutabelopp | Bankbelopp       | Vår bank        | Förs.nr | Bet.id |
| ?     |                            |                        |      |               |             |                              |       |              |                  |                 |         |        |
| 1     |                            |                        |      |               |             |                              |       |              |                  |                 |         |        |
| 2     |                            |                        |      |               |             |                              |       |              |                  |                 |         |        |
| 3     |                            |                        |      |               |             |                              |       |              |                  |                 |         |        |
| 4     |                            |                        |      |               |             |                              |       |              |                  |                 |         |        |
| 5     |                            |                        |      |               |             |                              |       |              |                  |                 |         |        |
| 6     |                            |                        |      |               |             |                              |       |              |                  |                 |         |        |
| 7     |                            |                        |      |               |             |                              |       |              |                  |                 |         |        |
| 8     |                            |                        |      |               |             |                              |       |              |                  |                 |         |        |
| 9     |                            |                        |      |               |             |                              |       |              |                  |                 |         |        |
| 10    |                            |                        |      |               |             |                              |       |              |                  |                 |         |        |
| Σ     |                            |                        |      |               |             |                              |       | 0,00         | 0,00             |                 |         |        |

Fyll i eventuella sökkriterier. Tryck på Sök (F7).

#### Stoppa uppdrag från dragning

Markera den raden som ska stoppas från dragning. Klicka på Stoppa uppdrag. Statusen ska nu ha ändrats till K och ha ett kryss i Ta bort.

#### Ändra betalningsdatum

Markera den raden vars faktura ska få ett nytt förfallodatum. Klicka på Ändra betalningsdag.

Välj ett nytt datum för dragning. Klicka på OK. Statusen ska nu ha ändrats till K.

OBS, ändring av betalningsdatum får endast göras efter överenskommelse med kunden.

Efter ändringar måste Produktion av fil Makulering/Ändringsunderlag köras. Se punkt 1.1.4.5

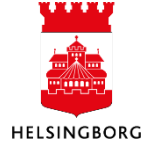

#### 1.1.4.7 Inläsning betalningsuppdrag

När BGC har utfört ett betalningsuppdrag redovisas detta på en fil som läses in i UBW. Ni blir underrättade via mejl när där har kommit en fil.

Klicka på:

- 1. Egen meny
- 2. Autogiro
- 3. Betalningsuppdrag
- 4. Inläsning betalningsuppdrag

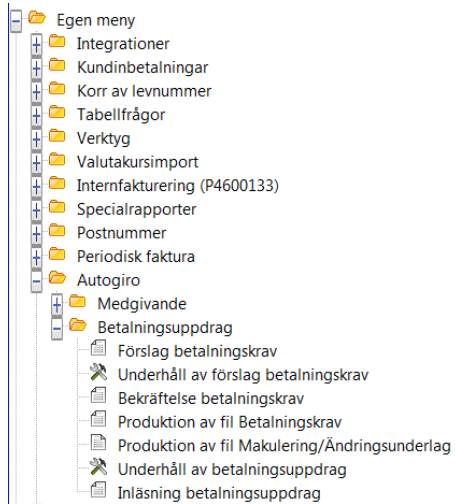

Fyll i filnamnet. Filnamnet finner du i mejlet.

Tryck **F12** eller klicka på spara 🔲

| Visa dolda parametrar Skapa rapportvariant Parameter för loggningsnivå |                                                      |                     |  |  |  |  |  |  |  |
|------------------------------------------------------------------------|------------------------------------------------------|---------------------|--|--|--|--|--|--|--|
| Varia                                                                  | Variant Inläsning betalningsuppdrag Autogiro HBG (4) |                     |  |  |  |  |  |  |  |
|                                                                        | Parameter                                            | Värde               |  |  |  |  |  |  |  |
| 1                                                                      | Kopior                                               | 1                   |  |  |  |  |  |  |  |
| 2                                                                      | Serverkö                                             | Serial Report Queue |  |  |  |  |  |  |  |
| 3                                                                      | Prioritet                                            | 0                   |  |  |  |  |  |  |  |
| 4                                                                      | Skrivare                                             | DEFAULT             |  |  |  |  |  |  |  |
| 5                                                                      | E-postbekräftelse                                    |                     |  |  |  |  |  |  |  |
| 6                                                                      | E-postdistribution                                   |                     |  |  |  |  |  |  |  |
| 7                                                                      | Status                                               | N                   |  |  |  |  |  |  |  |
| 8                                                                      | Startdatum                                           |                     |  |  |  |  |  |  |  |
| 9                                                                      | Starttid                                             |                     |  |  |  |  |  |  |  |
| 10                                                                     | Utdatatyp                                            | Välj autom.         |  |  |  |  |  |  |  |
| 11                                                                     | Filnamn                                              | betalningspec.txt   |  |  |  |  |  |  |  |
| 12                                                                     | Period                                               | 201608              |  |  |  |  |  |  |  |
| 43                                                                     | debug_level                                          | 1                   |  |  |  |  |  |  |  |
| 45                                                                     | Relationsdatum                                       | 2016-08-10          |  |  |  |  |  |  |  |

🔽 (CU08) Inläsning betal... 🗡

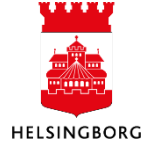

När filen är sparad kommer en ruta upp med nytt ordernr, tryck OK.

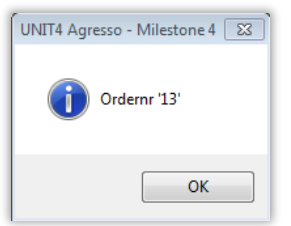

Gå till Underhåll av beställda rapporter.

i.

| )   I |                                                                                                    |          |         |         |        |   |            |            |          |  |
|-------|----------------------------------------------------------------------------------------------------|----------|---------|---------|--------|---|------------|------------|----------|--|
| ф<br> | Image: Constraint of the second state of the second state of the seco |          |         |         |        |   |            |            |          |  |
| E     |                                                                                                    | Anv      | Rapport | Ordernr | Status | P | Schemalagt | Avslutat   | Serverkö |  |
| LÂ.   | ?                                                                                                    | PEJA1000 |         |         |        |   |            |            |          |  |
|       | 1                                                                                                    | PEJA1000 | CU08    | 20      | T      | 0 | 2015-10-01 | 2015-10-01 | DEFAULT  |  |

Rapporten CU08 har skapats. Dubbelklicka. Första filen visar vilka fakturor som har blivit betalda. Fil nummer två visa en sammanställning på hur många fakturor som är matchade. I denna fil ser du även om där är poster som inte har kunnat matchas eller om där finns några avvisade/makulerade poster.

| RESULTAT INLÄSNING:                                                    |                                 |                        |                          |
|------------------------------------------------------------------------|---------------------------------|------------------------|--------------------------|
| EJ MATCHADE POSTER:<br>MATCHADE POSTER:<br>AVVISADE/MAKULERADE POSTER: | ANTAL:<br>ANTAL: 1748<br>ANTAL: | BELOPP: 6<br>BELOPP: 6 | ,00<br>525 265,00<br>,00 |
| TOTAL                                                                  | ANTAL: 1748                     | BELOPP: 6              | 525 265,00               |

Finns där poster som inte har kunnat matchas landar dessa i Underhåll av inbetalningar. Se manualen Kundreskontra – UBW Ekonomi.

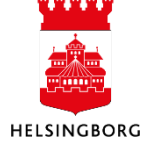